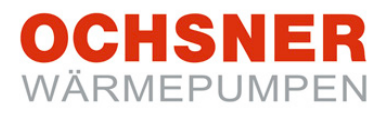

# Bedienungsanleitung Wärmepumpenregler OTE 3 / OTE 4

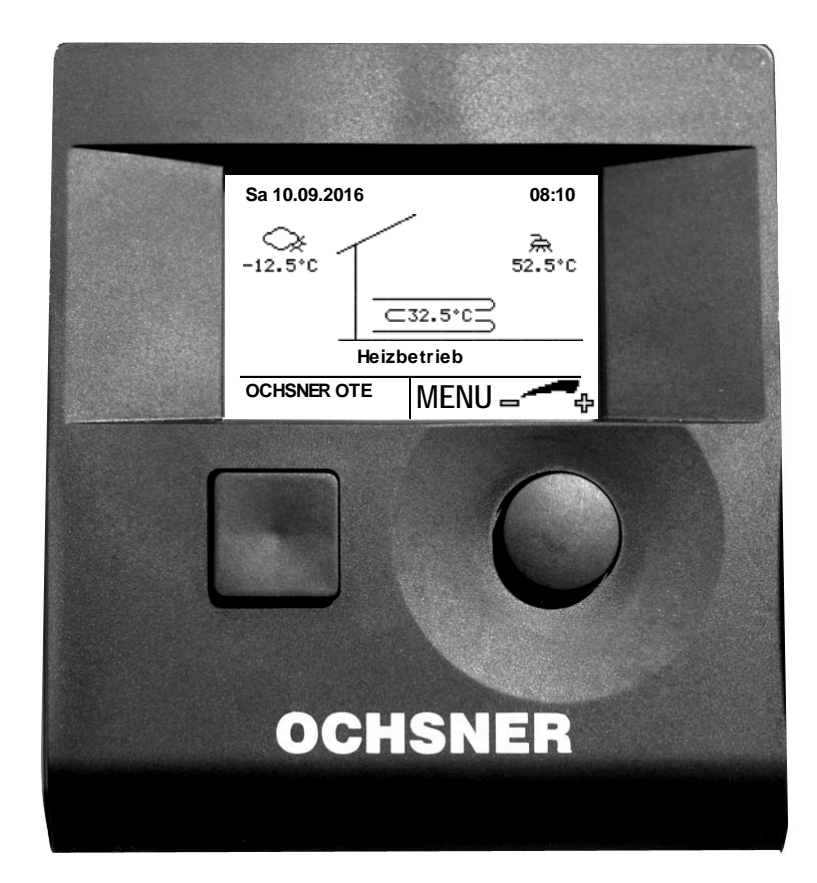

# Wärmepumpenregelung Heizen/Kühlen/Warmwasser

# Inhaltsverzeichnis

| <b>1</b><br>1.1<br>1.2                      | Allgemein<br>Bestimmungsgemäßer<br>CE-Kennzeichnung                                                                   | <b>3</b><br>Gebrauch 3<br>3                              |
|---------------------------------------------|----------------------------------------------------------------------------------------------------|----------------------------------------------------------|
| 2                                           | Sicherheitsvorschrift                                                                                                 | en4                                                      |
| <b>3</b><br>3.1<br>3.2                      | Beschreibung<br>System OTE<br>Weitere Bedienelemen                                                                    | <b>5</b><br>                                             |
| <b>4</b><br>4.1<br>4.2<br>4.3               | Bedienung der Anlag<br>Hauptanzeige<br>Menüs<br>Passwortschutz                                                        | e6<br>6<br>7<br>7                                        |
| <b>5</b><br>5.1                             | Heizen / Kühlen (Heiz<br>Raumtemperatur zu<br>gering                                                                  | <b>kreise)8</b><br>hoch, zu<br>8                         |
| 5.2<br>5.3<br>5.4                           | Raumtemperatureinflus<br>Betriebswahl Heizkreis<br>Temperaturbild                                                     | ss8<br>59<br>10                                          |
| 5.6<br>5.7<br>5.8                           | Relaistest<br>Heizkurve anpassen<br>Heizkurve einstellen                                                              |                                                          |
| 5.9<br>5.10<br>5.11                         | Kühlkurve<br>Kühlkurve einstellen<br>Heizgrenze einstellen.                                                           |                                                          |
| 5.12<br>5.13                                | l'emperaturen für<br>einstellen<br>Kühlgrenze einstellen                                                              | Heizung<br>17<br>18                                      |
| 5.14<br>5.15                                | l emperaturen für<br>einstellen<br>Solltemperatur<br>einstellen                                                       | Kühlung<br>19 Handbetrieb                                |
| <b>6</b><br>6.1<br>6.2<br>6.3<br>6.4<br>6.5 | Warmwasserkreis<br>Betriebswahl<br>Temperaturbild<br>Betriebsdaten<br>Relaistest<br>Warmwassertemperatu<br>einstellen | 20<br>21<br>22<br>22<br>22<br>22<br>22<br>22<br>22<br>23 |
| <b>7</b><br>7.1                             | <b>Zeitprogramme</b><br>Vorgehensweise<br>Einstellung                                                                 | <b>24</b><br>bei der<br>24                               |

| 7.2<br>7.3                                                                                                    | Zeitprogramme für Heizung 28<br>Zeitprogramme für Warmwasser 26                                                                                                    | 5<br>6                                                                  |
|----------------------------------------------------------------------------------------------------|----------------------------------------------------------------------------------------------------|-------------------------------------------------------------------------|
| <b>8</b><br>8.1<br>8.2<br>8.3<br>8.4                                                                                                    | Wärmepumpe27Temperaturbild28Betriebsdaten28Relaistest29Abtaustart manuell30                                                                                                    | 7<br>8<br>9<br>0                                                        |
| <b>9</b><br>9.1<br>9.2<br>9.3                                                                                                    | Zusatzheizung37Temperaturbild32Betriebsdaten32Relaistest32                                                                                                    | 1<br>2<br>2<br>2                                                        |
| 10                                                                                                    | Wärmeverteilung<br>Wärmemanager33                                                                                                    | /<br>3                                                                  |
| 11                                                                                                    | Kaskadenmanager 33                                                                                                    | 3                                                                       |
| 12                                                                                                    | Photovoltaik-Energie<br>Eigenverbrauch34                                                                                                    | 4                                                                       |
| 13                                                                                                    | Smart-Grid-Funktion (nach BWP 35                                                                                                    | )                                                                       |
|                                                                                                    |                                                                                                    |                                                                         |
| 14                                                                                                    | Gebäudeleittechnik 30                                                                                                    | 6                                                                       |
| <b>14</b><br>15.1<br>15.2<br>15.3<br>15.4                                                                                                    | Gebäudeleittechnik                                                                                                    | 6<br>6<br>7<br>8<br>0                                                   |
| <b>14</b><br>15.1<br>15.2<br>15.3<br>15.4<br><b>16</b><br>16.1<br>16.2<br>16.3<br>16.4<br>16.5<br>16.6<br>16.7                                                                                                    | Gebäudeleittechnik                                                                                                    | 6<br>6<br>6<br>7<br>8<br>0<br>1<br>2<br>2<br>3<br>3<br>4<br>7<br>7      |
| <ul> <li><b>14</b></li> <li><b>15</b></li> <li><b>15</b>.2</li> <li><b>15</b>.3</li> <li><b>15</b>.4</li> <li><b>16</b>.1</li> <li><b>16</b>.2</li> <li><b>16</b>.3</li> <li><b>16</b>.4</li> <li><b>16</b>.5</li> <li><b>16</b>.6</li> <li><b>16</b>.7</li> <li><b>17</b></li> </ul> | Gebäudeleittechnik.       30         Service-Report       30         Datum und Uhrzeit einstellen       30         Stammdaten einstellen       31         Estrich-Ausheizprogramm       32         Programm starten       40         Fehler- Meldungen       42         ALARM       42         Vorgehensweise bei ALARM       42         Vorgehensweise bei ERROR       43         SPERRE       44         Vorgehensweise bei SPERRE       44         Wärmemengen-Zähler       44 | 6<br>6<br>6<br>7<br>8<br>0<br>1<br>2<br>2<br>3<br>3<br>4<br>7<br>7<br>8 |

## 1 Allgemein

Die folgende Anleitung soll eine Unterstützung für die Bedienung von OCHSNER-Heizungswärmepumpen sein, welche mit dem Wärmepumpenregler <u>OCHSNER Tro-</u> <u>nic Easy</u> © (OTE) ausgerüstet sind.

Die unten aufgeführten Warnhinweise werden in diesem Dokument verwendet.

# 

Hinweise, welche bei Nichtbeachtung Gefahr für Leib und Leben bedeuten und zu materiellen Schäden führen können. Diese Hinweise müssen zwingend befolgt werden.

# 

Hinweise, welche bei Nichtbeachtung zu einem Defekt des Gerätes und zu materiellen Schäden (von Anlagenteilen, Gebäuden, …) führen können. Diese Hinweise müssen befolgt werden.

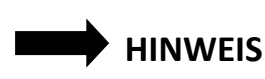

Tipps für die Arbeit, welche diese erleichtern oder Zusatzinformationen für den Benutzer bedeuten.

#### 1.1 Bestimmungsgemäßer Gebrauch

Das Regelgerät wurde so entwickelt, dass es auf den unterschiedlichsten Anlagen eingesetzt werden kann. Daher ist es möglich, dass bei Ihrer Anlage nicht alle hier erwähnten Funktionen verwendet werden und Zubehör (wie Fühler, Raumbedienteil, etc.) nicht vorhanden ist.

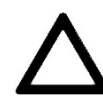

Der Regler darf nur für die Anwendungen verwendet werden:

- Energieaufbereitung durch Wärmepumpen und/oder zusätzliche Energieerzeuger (Öl/Gas/Strom).
- Warmwassererwärmung für Warmwasserspeicher.
- Heiz- oder Kühlbetrieb für direkte Kreise und/oder Mischerkreise.

Eine darüberhinausgehende Verwendung gilt nicht als bestimmungsgemäß. Für mögliche Schäden (Nichtbeachtung von Anleitungen) übernimmt OCHSNER keine Haftung.

#### 1.2 CE-Kennzeichnung

Das durch Sie erworbene Produkt entspricht den zur Produktionszeit gültigen technischen Vorschriften und ist CEkonform.

## 2 Sicherheitsvorschriften

Lesen Sie bitte diese Anleitung genau durch, bevor Sie mit Einstellungen an der Wärmepumpe beginnen!

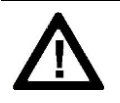

Umbau oder Veränderungen am Gerät sind nicht zulässig. Arbeiten am Gerät (Reparaturen, Änderungen) dürfen nur durch den Hersteller oder durch von ihm autorisierte Stellen ausgeführt werden.

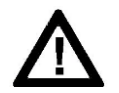

Vor jeglichen Arbeiten an Steckerleisten oder elektrischen Verbindungen (Drähten) sind alle Netzsicherungen der haustechnischen Anlage auszuschalten. Die haustechnische Anlage besteht aus dem Regler, den Zusatzmodulen und der am Regler angeschlossenen Komponenten (Energieerzeuger, Pumpen, Sicherheitstemperaturbegrenzer, etc.).

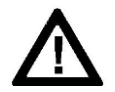

#### Achtung Lebensgefahr!

Das Berühren der Steckerleisten, daran befestigter Drähte oder nicht angeschlossener Drähte durch Personen oder mittels elektrisch leitender Materialien ist verboten, da die Steckerleisten unter Spannung stehen können (Gefahr von Netzberührung). Die Inbetriebnahme sowie die Wartung der Geräte darf nur durch OCHSNER-autorisiertes Personal durchgeführt werden.

Die Montage der Geräte sowie deren elektrische Verdrahtung darf nur durch eine Fachkraft gemäß den örtlichen Vorschriften durchgeführt werden.

A Mit dem Regler können Schutzfunktionen für die Wärmepumpe aktiviert werden. Da der Regler aber nicht als Sicherheitsgerät zertifiziert ist, muss die Sicherheit gegen Ausfälle oder Beschädigungen an der Wärmepumpe den lokalen Vorschriften (z.B. durch zusätzliche externe Beschaltung der eingesetzten Sicherheitsgeräte) angepasst werden.

Die Montage der Geräte sowie deren elektrische Verdrahtung darf nur durch eine Fachkraft gemäß den örtlichen Vorschriften durchgeführt werden.

 $\Lambda$ 

Für Schäden die durch unsachgemäßen Gebrauch entstehen übernimmt OCHSNER keine Verantwortung.

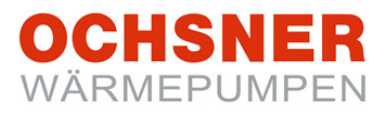

## 3 Beschreibung

### 3.1 System OTE

Die Wärmepumpenregelung OTE © beinhaltet Geräte zur automatisierten Steuerung oder Regelung von Wärmepumpen-Heizungsanlagen mit Kühlfunktion sowie mit Warmwasserbereitung. Das Standardsystem besteht immer aus mindestens 2 Komponenten: Regelung OTE und Bedienteil.

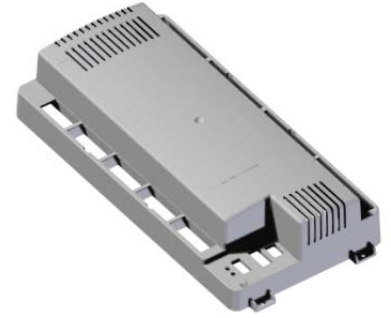

Abbildung 1: Regelung OTE in der Wärmepumpe

Eine Regelereinheit kann folgende Anlagenkreise/ Wärmeerzeuger regeln:

- 1x direkter Kreis (HEIZEN und/oder KÜHLEN)
- 1x gemischter Kreis (HEIZEN und/oder KÜHLEN)
- 1x direkt beheizter Warmwasserspeicher (mit Zusatzheizung)
- 1x Wärmepumpe (HEIZEN und KÜHLEN)
- 1x zusätzlicher Wärmeerzeuger (Elektrozusatzheizung oder Freigabekontakt für externen Wärmeerzeuger)

Als Wärmepumpen können alle Typen angesteuert werden (HEIZEN/ KÜHLEN):

- Sole/Wasser-Wärmepumpen
- Wasser/Wasser-Wärmepumpen
- Direktverdampfungs/Wasser-Wärmepumpen
- Luft/Wasser-Wärmepumpen mit integrierter Abtauung

Alle Einstellungen, die im System erforderlich sind, können über das Masterbedienteil an der Wärmepumpe vorgenommen werden (Masterbedienteil kann das Basis-Bediengerät oder das Raumterminal mit Touch-Display sein).

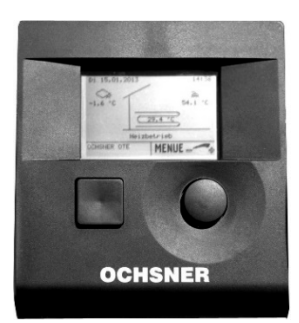

Abbildung 2: Basis-Bedienteil

3.2 Weitere Bedienelemente

Weitere Bedienelemente sind Raumbedienteile oder Raumterminal mit Touch-Display. Raumbedienteile können nach Wunsch im jeweiligen Raum installiert werden. Das Raumterminal mit Touch-Display ist sowohl als Raumbedienteil, als auch als Masterbedienteil mit zusätzlichen Funktionen nutzbar.

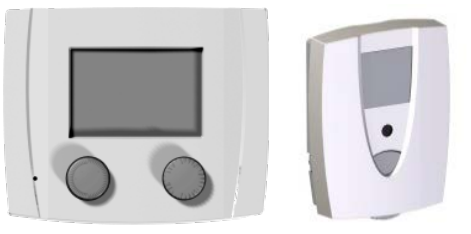

#### Abbildung 3: Raumbedienteile

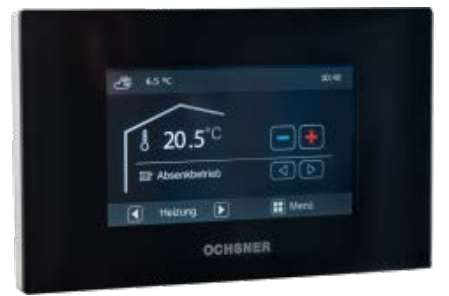

Abbildung 4: Raumterminal mit Touch-Display (optional)

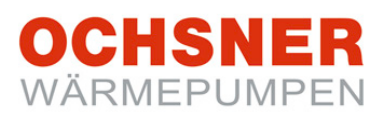

## 4 Bedienung der Anlage

Die Bedienung der Wärmepumpe erfolgt über das Basis-Bedienteil. Das Bedienteil ist in einer Kunststoffabdeckung leicht zugänglich an der Wärmepumpe montiert. Dem Benutzer stehen **2 Tasten** und ein beleuchtetes **Anzeigedisplay** zur Verfügung.

| 2 | 1 |   |
|---|---|---|
|   |   | 7 |

Die Wärmepumpe besitzt keinen separaten Hauptschalter. Im Notfall muss die Anlage über den vorgeschriebenen Sicherungsautomaten abgeschaltet werden. Der Sicherungsautomat <u>muss</u> so zugänglich sein, dass eine Notabschaltung jederzeit möglich ist!

#### 4.1 Hauptanzeige

In der Hauptanzeige werden aktuelle Temperaturen und Betriebszustände dargestellt.

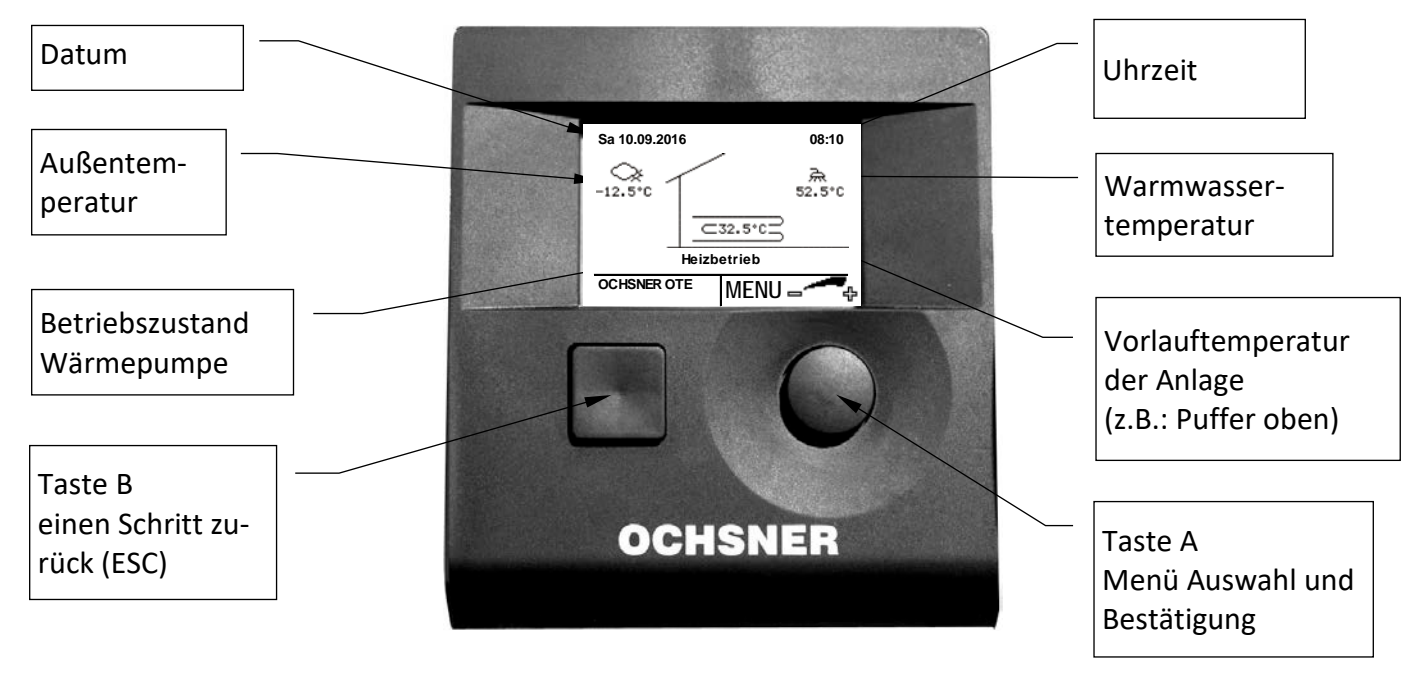

#### Abbildung 5: Bedienteil MB64xx

Nachfolgend ist die Bedienung mit dem Bedienteil MB64xx am Wärmepumpen-Innenteil beschrieben. Für Raumbedienteile und Raumterminal sind separate Bedienungsanleitungen erhältlich.

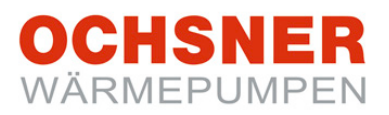

#### 4.2 Menüs

Durch Drücken der Taste A wird das Hauptmenü aufgerufen. Die Heizungsanlage wird im Hauptmenü abgebildet. Dabei erhält jeder Wärmeverbraucher (*Heizkreise, Warmwasserkreise*) und jeder Wärmeerzeuger (*Wärmepumpe, Elektroheizstab, Kessel, etc.*) sein eigenes Untermenü.

Beispiel Hauptmenü:

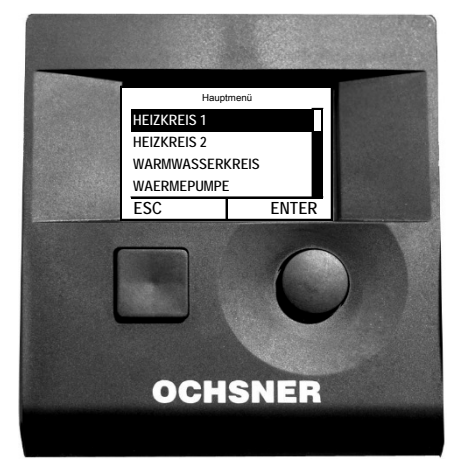

Abbildung 6: Hauptmenü

#### 4.3 Passwortschutz

Die Bedienung der OTE erfolgt auf unterschiedlich zugänglichen Bedienebenen. Damit sollen versehentliche Fehleinstellungen an Parametern verhindert werden.

Die Kundendienst- sowie die Fachpartnerebene sind durch Passwörter geschützt.

> Unsachgemäße Veränderungen von Einstellungen in passwortgeschützten Ebenen können zu einem Schaden der Anlage führen!

OCHSNER übernimmt dafür keine Haftung!

Nehmen Sie NUR Einstellungen in Ihrer Berechtigungsebene vor!

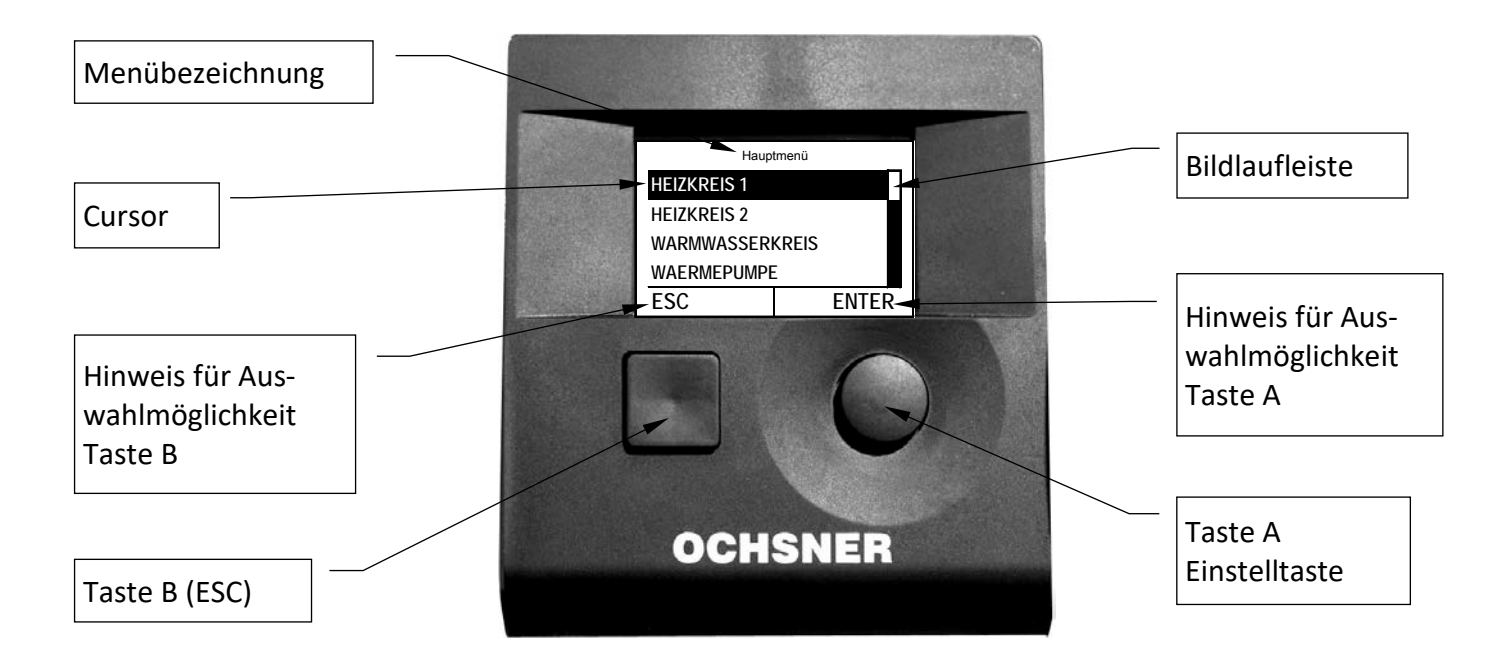

Abbildung 7: Bedienteil MB64xx

#### 5 Heizen / Kühlen (Heizkreise)

#### 5.1 Raumtemperatur zu hoch, zu gering

Mit der Funktion kann der aktuelle Raumtemperatur-Sollwert auf schnellste und einfachste Weise den individuellen Bedürfnissen/Gegebenheiten angepasst werden.

Ist allerdings ersichtlich, dass die Raumtemperatur besonders bei eher höheren oder eher niedrigen Außentemperaturen nicht Ihrer Wunschtemperatur entspricht empfiehlt es sich die Heiz-/Kühlkurve entsprechend anzupassen (siehe Kapitel 5.8/5.10).

#### Vorgehensweise bei der Einstellung:

- 1. In der Hauptanzeige die Einstelltaste Drehen > das Behaglichkeitsmenü erscheint.
- 2. Im Behaglichkeitsmenü den gewünschten Heizkreis durch Drehen und Drücken auswählen.
- 3. Der Raumtemperatursollwert kann mit der Einstelltaste durch Drehen geändert werden.
- 4. Die Einstellung wird durch Drücken von ENTER gespeichert.
- 5. Durch Drücken der ESC-Taste zur Hauptanzeige zurückkehren.

#### 5.2 Raumtemperatureinfluss

Die Soll-Vorlauftemperatur des Heizkreises wird grundsätzlich entsprechend der eingestellten Heiz-/Kühlkurve geregelt (außentemperaturabhängig). Wenn die Anlage über ein Raumbedienteil oder ein Raumterminal mit Touch-Display (welche die aktuelle Raumtemperatur dieses Heizkreises erfassen können) verfügt, kann zusätzlich die aktuelle Raumtemperatur für die Berechnung der Soll-Vorlauftemperatur herangezogen werden. Wenn Sie diese Funktion nützen wollen, kontaktieren Sie bitte Ihren OCHSNER-Systempartner.

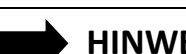

#### HINWEIS

Bitte beachten Sie: Eine Änderung des Raumtemperatursollwertes ergibt automatisch eine Verschiebung der Heizkurve und eine Änderung der Heizgrenze (dasselbe gilt für den Kühlbetrieb). Durch Veränderung der Raumsollwerte verändert sich auch der Energieverbrauch Ihrer Wärmepumpenanlage.

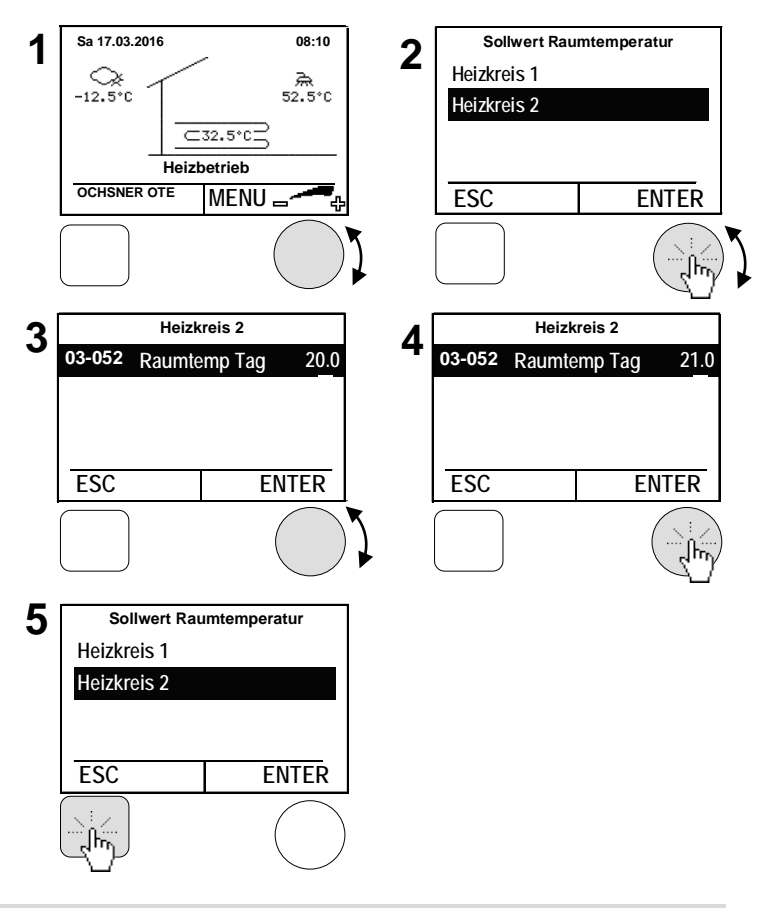

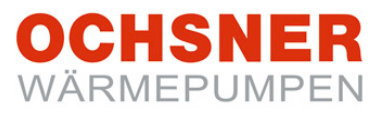

#### 5.3 Betriebswahl Heizkreis

Folgende Betriebsarten können eingestellt werden:

| Betriebsarten         | Beschreibung                                                                                                  |  |  |  |  |
|-----------------------|----------------------------------------------------------------------------------------------------|--|--|--|--|
| 0: Standbybetrieb     | Heizkreis AUS (Frostschutzfunktionen weiterhin aktiv)                                                         |  |  |  |  |
| 1: Automatik          | Automatische Regelung It. eingestelltem Zeitprogramm, auto-<br>matische Umschaltung HEIZEN/KÜHLEN (empfohlen) |  |  |  |  |
| 4: Normalbetrieb      | Ohne Zeitprogramm, die Heizung regelt immer auf Raumtem-<br>peratursollwert                                   |  |  |  |  |
| 5: Sparbetrieb        | Ohne Zeitprogramm, die Heizung regelt immer auf abgesenk-<br>tem Raumtemperatursollwert                       |  |  |  |  |
| 7: Handbetrieb Heizen | Heizen nach fix eingestelltem Vorlaufsollwert (07-009)<br>Heizkurve nicht aktiv                               |  |  |  |  |
| 8: Handbetrieb Kühlen | Kühlen nach fix eingestelltem Vorlaufsollwert (07-009)<br>Kühlkurve nicht aktiv                               |  |  |  |  |

- 1. In der Anzeige die Einstelltaste drücken > das Hauptmenü erscheint.
- 2. Im Hauptmenü den Heizkreis durch Drehen der Einstelltaste auswählen und durch Drücken bestätigen.
- **3.** Im Temperaturbild Heizkreis durch **Drücken** der Einstelltaste das Untermenü anwählen.
- 4. *Betriebswahl* durch **Drücken** der Einstelltaste auswählen
- 5. *Betriebswahl Heizung* durch Drücken der Einstelltaste auswählen.
- 6. Die Betriebsart durch Drehen der Einstelltaste einstellen und durch Drücken speichern.

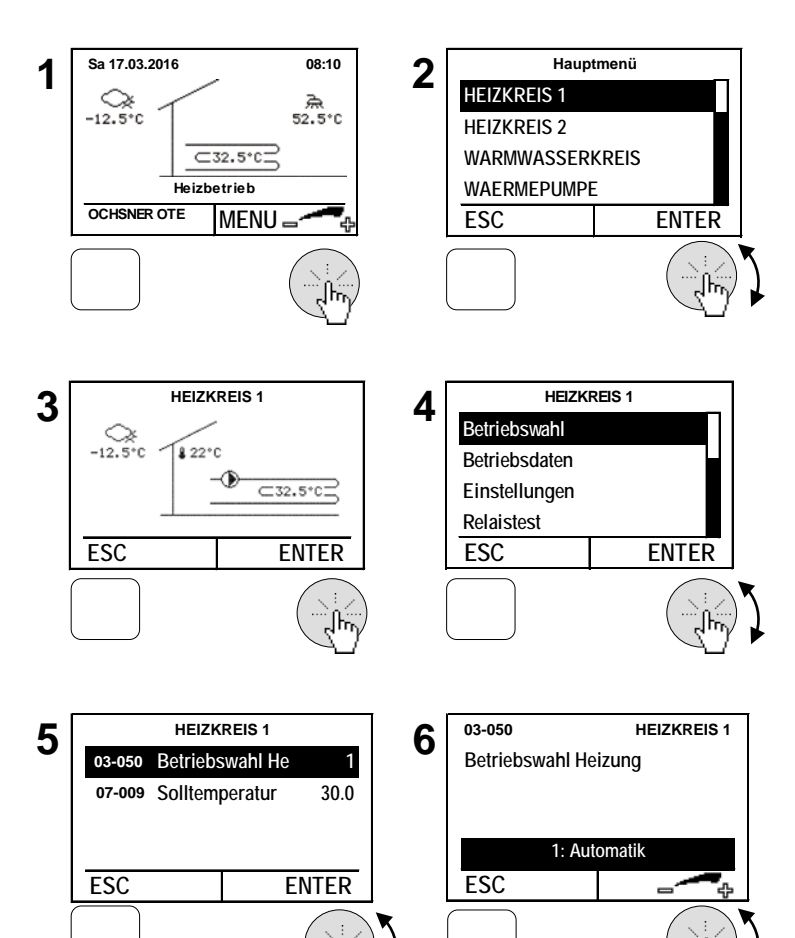

# OCHSNER WÄRMEPUMPEN

#### 5.4 Temperaturbild

Das Temperaturbild gibt einen Überblick über Zustand und Temperaturen von direkten Heizkreisen und Mischerkreisen.

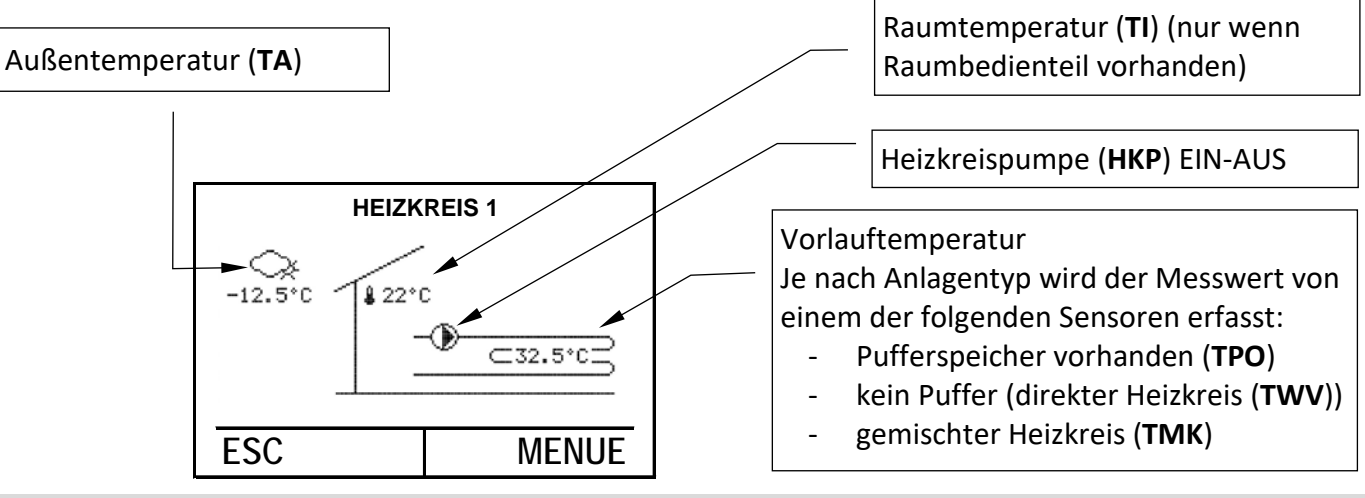

5.5 Betriebsdaten

| Betriebsdaten               | Beschreihung                                                                             |
|-----------------------------|------------------------------------------------------------------------------------------|
|                             | Descriterbullg                                                                           |
| 02-051 Status Heizkreis     |                                                                                          |
| 0 - Abgosshaltat            | (z. P. Hojzgropzo üborschritton)                                                         |
|                             | (Z.B. Heizgrenze überschnitten)                                                          |
| 1 = Normal Heizbetrieb      |                                                                                          |
| 3 = Spar Heizbetrieb        | Heizbetrieb (abgesenkte Sollwerte)                                                       |
| 4 = Frostschutzbetrieb      | Regelung auf "Frostschutztemperatur" um ein Einfrieren des<br>Heizkreises zu verhindern. |
| 6 = Warmwasservorrang       | (Heizkreis AUS während Abtauung)                                                         |
| 7 = Ferienbetrieb           |                                                                                          |
| 8 = Partybetrieb Heizen     |                                                                                          |
| 9 = Normal Kühlbetrieb      |                                                                                          |
| 11 = Spar Kühlbetrieb       | Kühlbetrieb (abgesenkte Sollwerte)                                                       |
| 13 = Handbetrieb            |                                                                                          |
| 15 = Partybetrieb Kühlen    |                                                                                          |
| 15 = Partybetrieb Kühlen    | 15 = Partybetrieb Kühlen                                                                 |
| 16 = Austrocknung Aufheizen | (Estrich-Ausheizprogramm aktiv)                                                          |
| 17 = Austrocknung Stationär | (Estrich-Ausheizprogramm aktiv)                                                          |
| 18 = Austrocknung Auskühlen | (Estrich-Ausheizprogramm aktiv)                                                          |
| 19 = Austrocknung Endphase  | (Estrich-Ausheizprogramm noch aktiv)                                                     |
| 22 = Kühlbetrieb extern     | (Kühlung nach Vorgabe externer Sollwerteingang)                                          |
| 23 = Heizbetrieb extern     | (Heizung nach Vorgabe externer Sollwerteingang)                                          |
| 00-000 Außentemperatur      | Aktuelle Außentemperatur                                                                 |
| 02-020 Außentemperatur Mit- | Mittlere Außentemperatur (relevant für die Heiz-                                         |
| telwert                     | /Kühlgrenze)                                                                             |

| OC  | H | IS |   |   |   |   | 2 |
|-----|---|----|---|---|---|---|---|
| WÄR | Μ | ΕP | U | M | Ρ | Е | Ν |

| 01-001 Sollwert Raumtempe-     | Aktueller Raumsollwert (Ist von Betriebswahl/Zeitpro- |  |  |
|--------------------------------|-------------------------------------------------------|--|--|
| ratur                          | gramm abhängig)                                       |  |  |
| 00-002 Heizkreis Vorlauftem-   | Aktualla Varlauftamparatur das Haizkraisas            |  |  |
| peratur                        | Aktuelle vorlauitemperatur des heizkreises            |  |  |
| 01-002 Sollwert Heizkreis Vor- | Aktuelle Vorlauftemperatur; wird vom Regler gene-     |  |  |
| lauftemperatur                 | riert, um die Raumsolltemperatur zu erreichen.        |  |  |
|                                |                                                       |  |  |

#### **Beispiel für Heizkreis:**

- In der Hauptanzeige die Einstelltaste drücken > das Hauptmenü erscheint.
- Im Hauptmenü das gewünschte Menü durch Drehen der Einstelltaste auswählen und durch Drücken bestätigen.
- **3.** Das Temperaturbild für das gewählte Menü erscheint.
- Im Temperaturbild werden die aktuellen Werte angezeigt → siehe Temperaturbilder; durch Drücken der Einstelltaste das Menü anwählen.
- Im Heizkreismenü Betriebsdaten oder Relaistest durch Drehen der Einstelltaste anwählen und durch Drücken bestätigen > Daten abfragen durch mehrmaliges Drücken der ESC-Taste zur Hauptanzeige zurückkehren.

#### 5.6 Relaistest

Im Relaistest kann der Ausgangsstatus eingesehen werden.

| Ausgangsstatus         | Beschreibung                                        |  |  |
|------------------------|-----------------------------------------------------|--|--|
| 01 020 Haizkraisnumna  | 0: Heizkreispumpe AUS                               |  |  |
| 01-020 Heizkreispunipe | 1: Heizkreispumpe EIN                               |  |  |
|                        | Stellgrad des Mischers:                             |  |  |
| 01 021 Mischar         | -100% Mischer Zu                                    |  |  |
|                        | 0% Beide Ausgänge (15,16) Mischer sind abgeschaltet |  |  |
|                        | 100% Mischer Auf                                    |  |  |

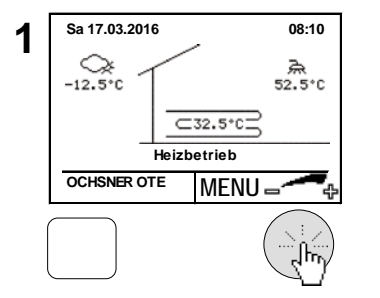

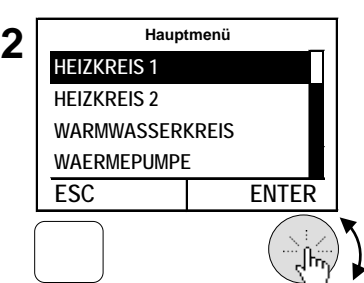

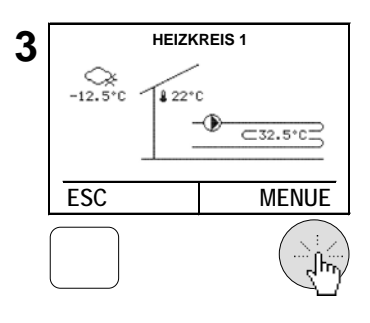

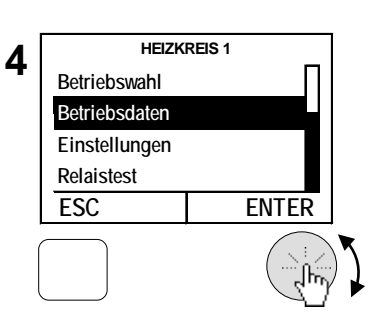

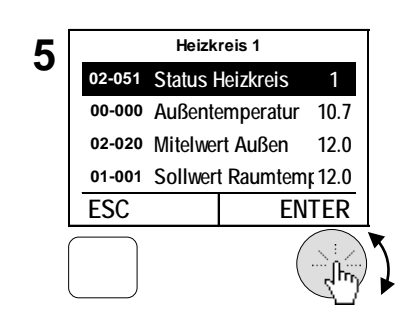

#### 5.7 Heizkurve anpassen

Bei witterungsgeführten Heizungsregelungen wird die aktuelle Soll-Vorlauftemperatur aufgrund der aktuellen Außentemperatur ermittelt. Dazu wird eine Heizkurve verwendet. Die Heizkurve wird über 3 Parameter eingestellt. Geheizt wird nur wenn die mittlere Außentemperatur der letzten 10h (Standardeinstellung) niedriger als die eingestellte Heizgrenze ist (siehe Kapitel 5.11).

| Parameter                      | Beschreibung                                       |
|--------------------------------|----------------------------------------------------|
| 03-001 Fußpunkt Vorlauftempe-  | Hier wird die gewünschte Vorlauftemperatur bei     |
| ratur Heizbetrieb              | 20°C Außentemperatur eingestellt.                  |
| 02 012 Norm Außontomporatur    | Hier wird die genormte tiefste Außentemperatur der |
| 03-012 Norm-Aussememperatur    | Klimaregion eingestellt.                           |
| 03-013 Vorlauftemperatur (VLT) | Hier wird die gewünschte Vorlauftemperatur bei der |
| bei Norm-Außentemperatur       | Norm-Außentemperatur eingestellt.                  |

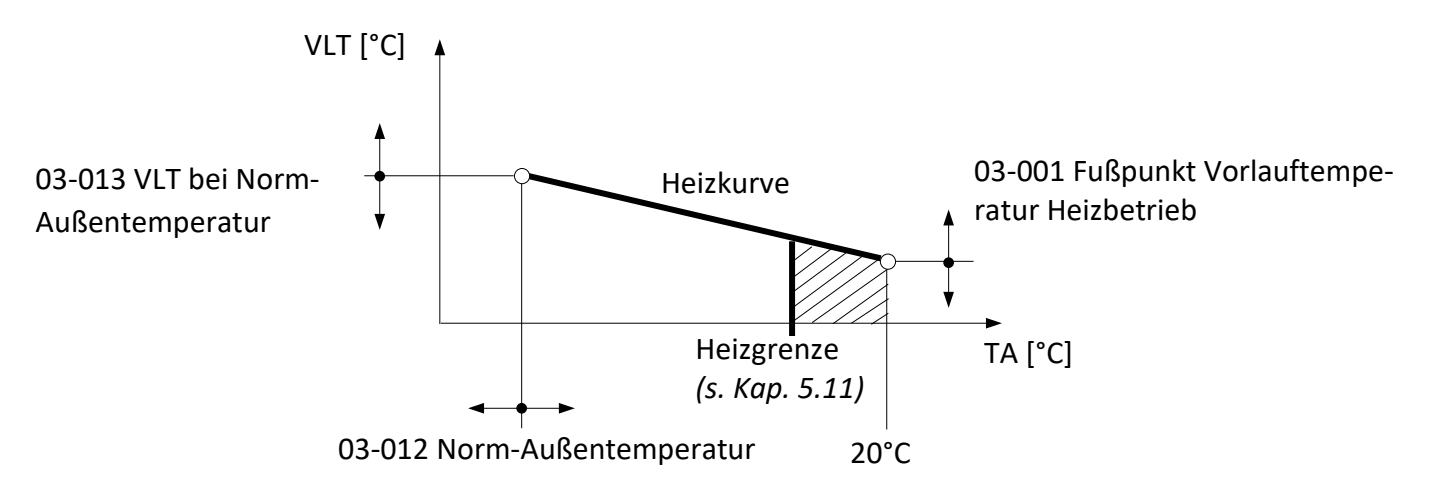

Abbildung 8: Heizkurve mit Einstellparameter

Bei Bedarf, wenn die Raumtemperatur zu tief oder zu hoch ist, kann der Benutzer kleinere Anpassungen an der Heizkurve anhand der folgenden Tabelle selbst vornehmen. Die Grundeinstellung der Heizkurve wird vom Fachpartner durchgeführt.

Da sich Einstellungsänderungen - auf Grund der Trägheit des Heizsystems - erst zeitverzögert auf die Raumtemperatur auswirken, wird empfohlen, pro Tag nur einen Anpassungsschritt durchzuführen.

| Außentemperatu-  | Raumtemperatur                                                      |                                                                    |
|------------------|---------------------------------------------------------------------|--------------------------------------------------------------------|
| ren bei Tag      | zu kalt                                                             | zu warm                                                            |
| + 5 °C bis +15°C | <i>Fußpunkttemperatur</i> <b>(03-001</b> )<br><b>größer</b> stellen | <i>Fußpunkttemperatur</i> <b>kleiner</b><br>stellen                |
| -15°C bis + 5 °C | VLT bei Norm-Außentemperatur<br>(03-013) größer stellen             | <i>VLT bei Norm – Außentempe-<br/>ratur <b>kleiner</b> stellen</i> |

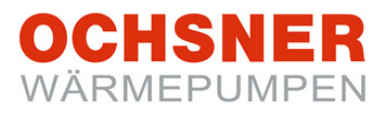

#### Dokumentieren Sie die Anpassungen in der Tabelle:

| Datum | Heizkı | Anmerkung |  |
|-------|--------|-----------|--|
| Datum | 03-001 | 03-013    |  |
|       |        |           |  |
|       |        |           |  |
|       |        |           |  |
|       |        |           |  |
|       |        |           |  |
|       |        |           |  |
|       |        |           |  |
|       |        |           |  |
|       |        |           |  |
|       |        |           |  |
|       |        |           |  |
|       |        |           |  |

Tabelle 1 Heizkurve anpassen

#### Vorlauftemperatur Heizkreis (VLT) [°C]

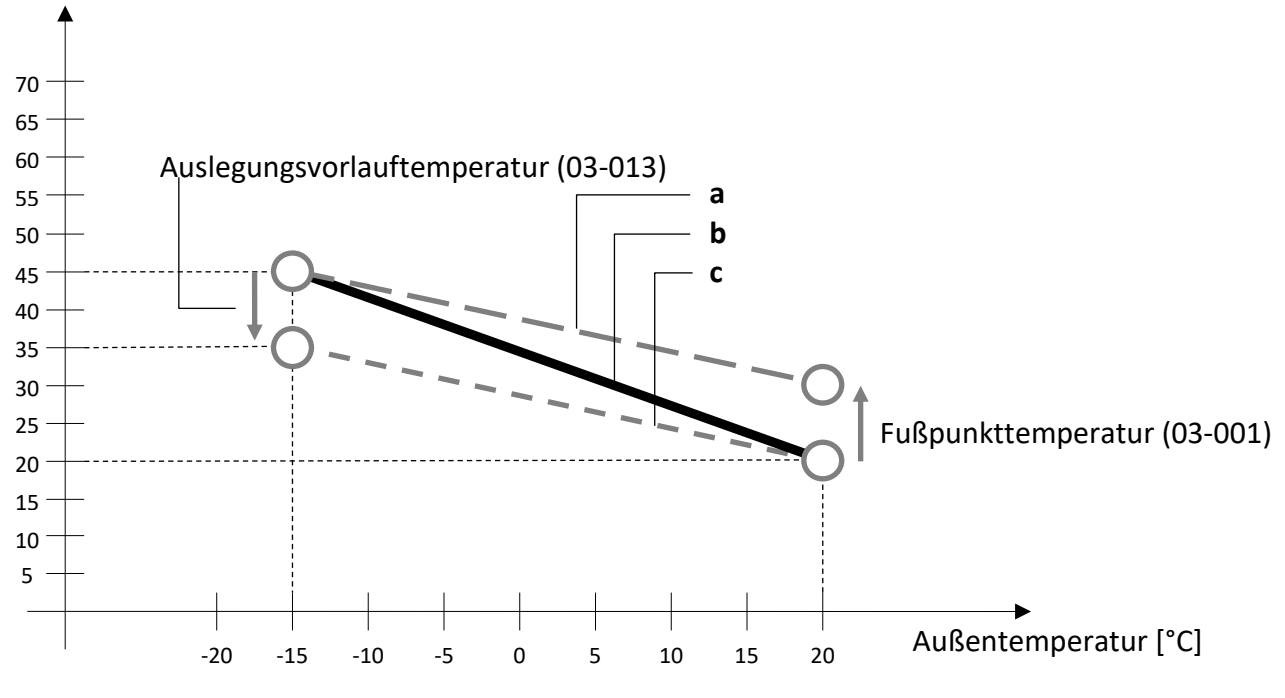

Abbildung 9: Heizkurve Korrektur

- a) Modifizierte Heizkurve, wenn die Fußpunkttemperatur (03-001) höher eingestellt wird
- b) Basisheizkurve, eingestellt bei der Inbetriebnahme durch den Heizungsbauer
- c) Modifizierte Heizkurve, wenn die Auslegungsvorlauftemperatur (03-013) tiefer eingestellt wird

#### 5.8 Heizkurve einstellen

#### Vorgehensweise bei der Einstellung:

- 1. In der Hauptanzeige die Einstelltaste drücken > das Hauptmenü erscheint.
- Im Hauptmenü den Heizkreis durch Drehen der Einstelltaste auswählen und durch Drücken bestätigen. > das Temperaturbild für den Heizkreis erscheint.
- 3. Im Temperaturbild Heizkreis durch Drücken der Einstelltaste das Heizkreismenü anwählen.
- Im Heizkreismenü *Einstellungen* durch Drehen anwählen und durch Drücken der Einstelltaste bestätigen.
- 5. *Heizkurve* durch **Drehen** anwählen und durch **Drücken** der Einstelltaste bestätigen.
- 6. Im Temperaturbild Heizkurve durch Drücken der Einstelltaste das Menü Heizkurve anwählen.
- 7. *Fußpunkt Vorlauftemperatur Heizbetrieb* durch **Drücken** der Einstelltaste anwählen.
- Die Parameter durch Drehen der Einstelltaste verändern/einstellen und durch Drücken speichern durch mehrmaliges Drücken der ESC-Taste kehren zur Hauptanzeige zurück.

Sa 17.03.2016 08:10 Hauptmenü 1 2 **HEIZKREIS** 1 \_12.5°C র 52.5°C **HEIZKREIS 2** ⊂32.5°C WARMWASSERKREIS Heizbetrieb WAERMEPUMPE OCHSNER OTE MENU -ESC ENTER HEIZKREIS 1 **HEIZKREIS** 1 3 4 Betriebswahl \_12.5°C ₿ 22°C Betriebsdaten Einstellungen ⊂32.5°CΞ Relaistest ESC ENTER ESC MENUE HEIZKREIS 1 HEIZKREIS 1 5 6 35.0 °C Heizkurve VLT Zeitprogramme 15 °C Solltemperatur Heizen 20,0 °C Heizkurve 20 °C Außentemperatur Solltemperatur Kühlen ESC ENTER ESC MENUE **HEIZKREIS** 1 03-001 **HEIZKREIS** 1 8 03-001 Fusspunkt Vorla Fusspunkt Vorlauftemperatur 20.0 03-012 Norm Aussentemp -15 Heizkurve 03-013 VLT bei Norm Au 35.0 20.0 °C ESC ENTER ESC

♦ Alle anderen Parameter der Heizkurve können nach demselben Ablauf angepasst werden.

#### 5.9 Kühlkurve

Bei witterungsgeführten Regelung wird die aktuelle Soll-Vorlauftemperatur aufgrund der aktuellen Außentemperatur ermittelt. Die Kühlkurve wird über 3 Parameter eingestellt:

| Parameter                     | Beschreibung                                   |
|-------------------------------|------------------------------------------------|
| 03-043 Fußpunkt Vorlauftempe- | Hier wird die gewünschte Vorlauftemperatur bei |
| ratur Kühlbetrieb             | 20°C Außentemperatur eingestellt.              |
| 02 047 Norm Außontomporatur   | Hier wird die genormte Außentemperatur der     |
| 03-047 Norm-Aujsememperatur   | Klimaregion eingestellt.                       |
| 03-048 VLT bei Norm-Außentem- | Hier wird die gewünschte Vorlauftemperatur bei |
| peratur                       | der Norm-Außentemperatur eingestellt.          |

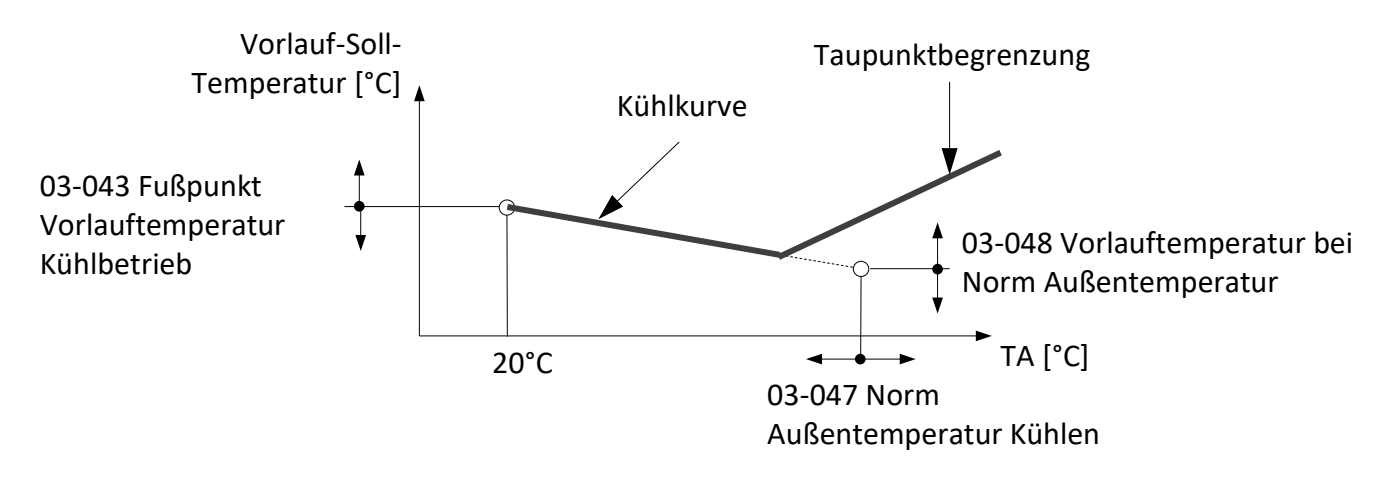

Abbildung 10: Kühlkurve mit Einstellparameter

#### Taupunktbegrenzung:

Bei Betriebszustand "Kühlen" wird die minimale Vorlauftemperatur begrenzt. Die Begrenzung (Taupunkt) wird durch folgende Größen vom Regler berechnet:

- Aktuelle Raumtemperatur
- Aktuelle relative Luftfeuchtigkeit im Raum

Bei Fehlen der Raumtemperatur wird die aktuelle Außentemperatur herangezogen. Bei Fehlen der relativen Luftfeuchtigkeit wird mit dem Ersatzwert von rel. 60% die Taupunktbegrenzung errechnet. (Raumtemperatur und Raumfeuchte können von den Raumbedienteilen oder von einem Raumterminal mit Touch-Display erfasst werden.)

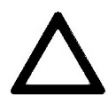

Unsachgemäße Einstellungen der Kühlkurve können zu Schäden der Anlage führen (Tauwasserbildung). OCHSNER übernimmt dafür keine Haftung! Nehmen Sie Veränderungen der Kühlkurve nur in Absprache mit Ihrem Vertragspartner vor!

#### 5.10 Kühlkurve einstellen

#### Vorgehensweise bei der Einstellung:

- In der Hauptanzeige die Einstelltaste drücken > das Hauptmenü erscheint.
- Im Hauptmenü durch Drehen der Einstelltaste den Heizkreis auswählen und durch Drücken bestätigen. > das Temperaturbild für den Heizkreis erscheint.
- Im Temperaturbild Heizkreis durch Drücken der Einstelltaste das Heizkreismenü anwählen.
- Im Heizkreismenü *Einstellungen* durch Drehen anwählen und durch Drücken der Einstelltaste bestätigen.
- 5. *Kühlkurve* durch **Drehen** anwählen und durch **Drücken** der Einstelltaste bestätigen.
- 6. Im Temperaturbild Kühlkurve durch Drücken der Einstelltaste das Menü Kühlkurve anwählen.
- 7. Fußpunkt Vorlauftemperatur Kühlbetrieb durch Drücken der Einstelltaste anwählen
- Die Parameter durch Drehen der Einstelltaste verändern/einstellen und durch Drücken speichern. Durch mehrmaliges Drücken der ESC-Taste kehren zur Hauptanzeige zurück.

Sa 17.03.2016 08:10 Hauptmenü 1 2 **HEIZKREIS 1** \_\_\_\_\_÷ \_ क्रि 52.5°C **HEIZKREIS 2** ⊂32.5°CΞ WARMWASSERKREIS Heizbetrieb WAERMEPUMPE OCHSNER OTE MENU = ESC ENTER HEIZKREIS 2 **HEIZKREIS 2** 3 4 Betriebswahl -12.5°C Betriebsdaten Einstellungen ⊂32.5°C Relaistest ESC ESC ENTER MENUE HEIZKREIS 2 HEIZKREIS 2 5 6 Heizkurve 17.0 °C Kühlkurve VLT 20 °C Solltemperatur Kühlen 17,0 °C Kühlkurve Außentemperatur 32 °C Konfiguration MENUE ESC ENTER ESC HEIZKREIS 2 HEIZKREIS 2 03-043 8 7 03-043 Fusspunkt Vorla 17.0 Fusspunkt Vorlauftemperatur 03-047 Norm Aussentem 32 Kühlkurve 03-048 VLT bei Norm-Au 17.0 17.0 °C ESC ENTER ESC

Alle anderen Parameter der Kühlkurve können nach dem gleichen Ablauf angepasst werden.

#### 5.11 Heizgrenze einstellen

Mit der Heizgrenze wird eingestellt, unter welcher *mittleren* Außentemperatur die Heizfunktion des Heizkreises aktiviert wird. Ist die mittlere Außentemperatur höher als der eingestellte Wert ist Heizen nicht freigegeben.

Bitte beachten Sie: "Zwischen Heiz- und Kühlgrenze muss eine Differenz von mindestens 5K sein!" Beispiel Einstellung: Heizgrenze =15°C und Kühlgrenze = 20°C **Vorgehensweise bei der Einstellung:** siehe Kapitel 5.12

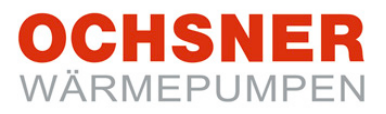

#### 5.12 Temperaturen für Heizung einstellen

## 

Eine Änderung des Raumtemperatursollwertes ergibt automatische eine Verschiebung der Heizkurve und eine Änderung der Heizgrenze (die Heizkurve ist bezogen auf einen Raumtemperatursollwert von 20°C).

| Soll-Temperaturen         | Beschreibung                                    |
|---------------------------|-------------------------------------------------|
| 03-051 Raumtemp Tag Heiz- | Hier wird die gewünschte Normal-Raumtemperatur  |
| betrieb                   | eingestellt. (siehe Zeitprogramm)               |
| 03-053 Raumtemp Nacht     | Hier wird die gewünschte Absenk-Raumtemperatur  |
| Heizbetrieb               | eingestellt. (siehe Zeitprogramm)               |
| 03-021 Heizgrenze         | Hier wird die gewünschte Heizgrenze eingestellt |

#### Vorgehensweise bei der Einstellung:

- In der Hauptanzeige die Einstelltaste drücken > das Hauptmenü erscheint.
- Im Hauptmenü den Heizkreis durch Drehen der Einstelltaste auswählen und durch Drücken bestätigen. > das Temperaturbild für den Heizkreis erscheint.
- **3.** Im Temperaturbild Heizkreis durch **Drücken** der Einstelltaste das Heizkreismenü anwählen.
- **4.** Im Heizkreismenü *Einstellungen* durch **Drehen** anwählen und durch **Drücken** der Einstelltaste bestätigen.
- 5. Solltemperatur Heizen durch Drehen anwählen und durch Drücken der Einstelltaste bestätigen.
- 6. *Raumtemp Tag Heizbetrieb* durch Drücken der Einstelltaste anwählen.
- Die Raumtemperatur durch Drehen der Einstelltaste verändern/einstellen und durch Drücken speichern. > Durch mehrmaliges Drücken der ESC-Taste zur Hauptanzeige zurückkehren.

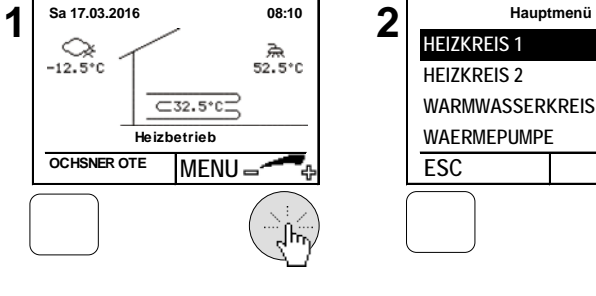

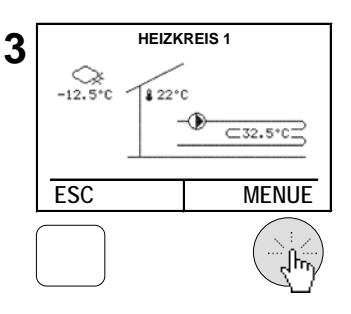

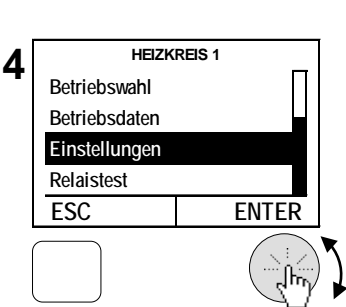

ENTER

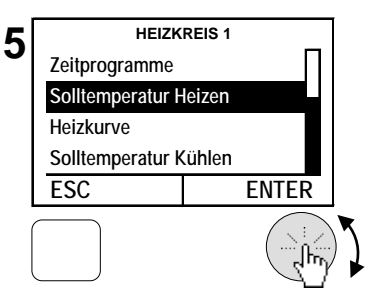

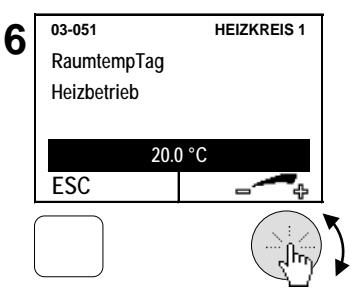

#### 5.13 Kühlgrenze einstellen

Mit der Kühlgrenze wird eingestellt, ab welcher *mittleren* Außentemperatur die Kühlfunktion des Heizkreises aktiviert wird. Diese gilt auch bei Anwendungen mit Passiv Kühlfunktion. Ist die mittlere Außentemperatur niedriger als der eingestellte Wert ist Kühlen nicht freigegeben.

Bitte beachten Sie: "Zwischen Heiz- und Kühlgrenze muss eine Differenz von mindestens 5K sein!" Beispiel Einstellung: Heizgrenze =15°C und Kühlgrenze = 20°C

- In der Hauptanzeige die Einstelltaste drücken > das Hauptmenü erscheint.
- Im Hauptmenü den Heizkreis durch Drehen der Einstelltaste auswählen und durch Drücken bestätigen. > das Temperaturbild für den Heizkreis erscheint.
- Im Temperaturbild Heizkreis durch Drücken der Einstelltaste das Heizkreismenü anwählen.
- Im Heizkreismenü *Einstellungen* durch Drehen anwählen und durch Drücken der Einstelltaste bestätigen.
- 5. *Konfiguration* durch **Drehen** anwählen und durch **Drücken** der Einstelltaste bestätigen.
- 6. *Kühlgrenze* durch Drücken der Einstelltaste anwählen.
- Die Kühlgrenze durch Drehen der Einstelltaste verändern/einstellen und durch Drücken speichern. > Durch mehrmaliges Drücken der ESC-Taste zur Hauptanzeige zurückkehren.

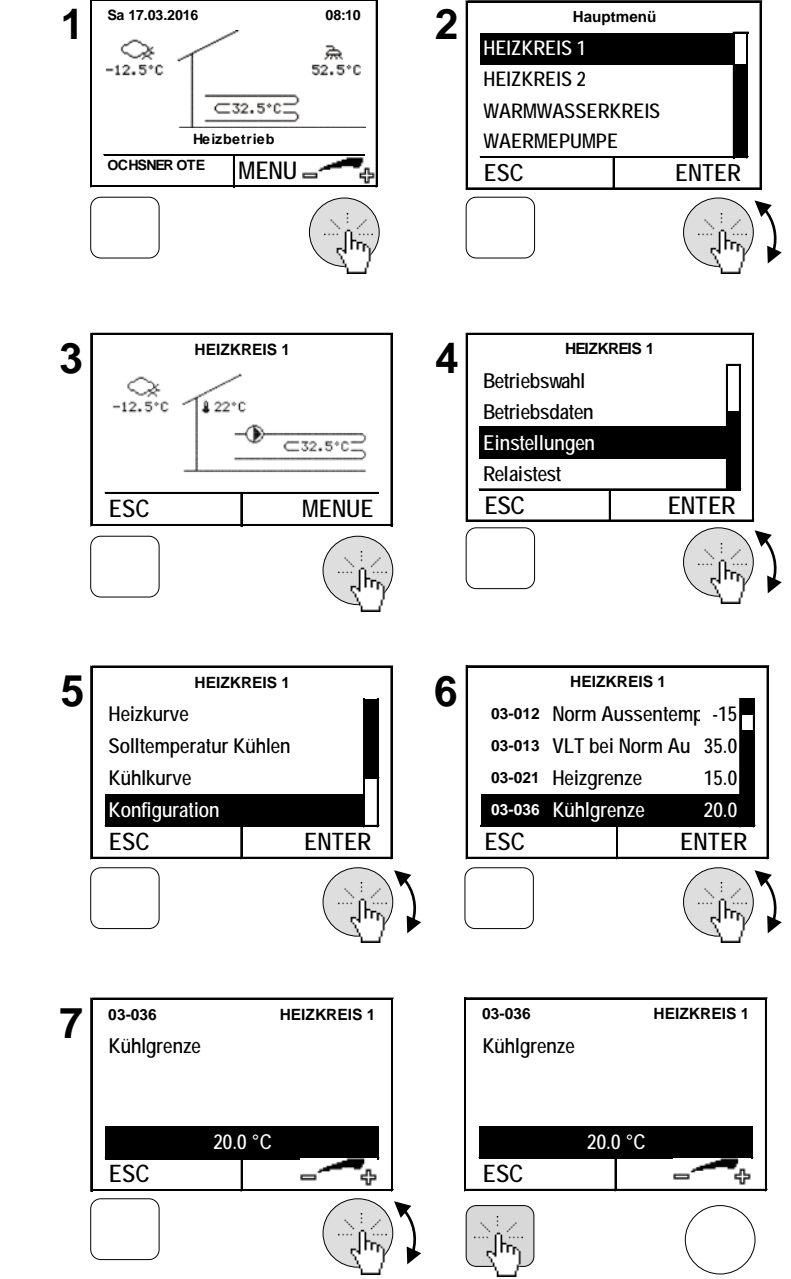

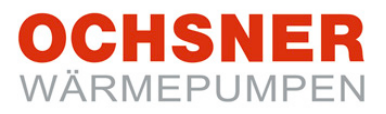

#### 5.14 Temperaturen für Kühlung einstellen

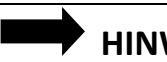

#### HINWEISE

- Eine Änderung des Raumtemperatursollwertes ergibt automatische eine Verschiebung der Kühlkurve und eine Änderung der Kühlgrenze (Die Kühlkurve ist bezogen auf einen Raumtemperatursollwert von 22°C)
- Mit jedem Heizkreis kann auch gekühlt werden, sofern dieser bei der Inbetriebnahme als Kühlkreis parametriert wurde.

| Soll-Temperaturen              | Beschreibung                                 |
|--------------------------------|----------------------------------------------|
| 03-054 Raumtemperatur Sollwert | Hier wird die gewünschte Normal-Raumtempera- |
| Tag Kühlbetrieb                | tur eingestellt. (siehe Zeitprogramm)        |
| 03-056 Raumtemperatur Sollwert | Hier wird die gewünschte Absenk-Raumtempera- |
| Nacht Kühlbetrieb              | tur eingestellt. (siehe Zeitprogramm)        |

- 1. In der Hauptanzeige die Einstelltaste drücken > das Hauptmenü erscheint.
- Im Hauptmenü den Heizkreis durch Drehen der Einstelltaste auswählen und durch Drücken bestätigen. > das Temperaturbild für den Heizkreis erscheint.
- Im Temperaturbild Heizkreis durch Drücken der Einstelltaste das Heizkreismenü anwählen.
- 4. Im Heizkreismenü *Einstellungen* durch Drehen anwählen und durch Drücken der Einstelltaste bestätigen.
- 5. Solltemperatur Kühlen durch Drehen anwählen und durch Drücken der Einstelltaste bestätigen.
- 6. *Raumtemp Tag Kühlbetrieb* durch Drücken der Einstelltaste anwählen.
- 7. Die Raumtemperatur durch Drehen der Einstelltaste verändern/einstellen und durch Drücken speichern. > Durch mehrmaliges Drücken der ESC-Taste zur Hauptanzeige zurückkehren

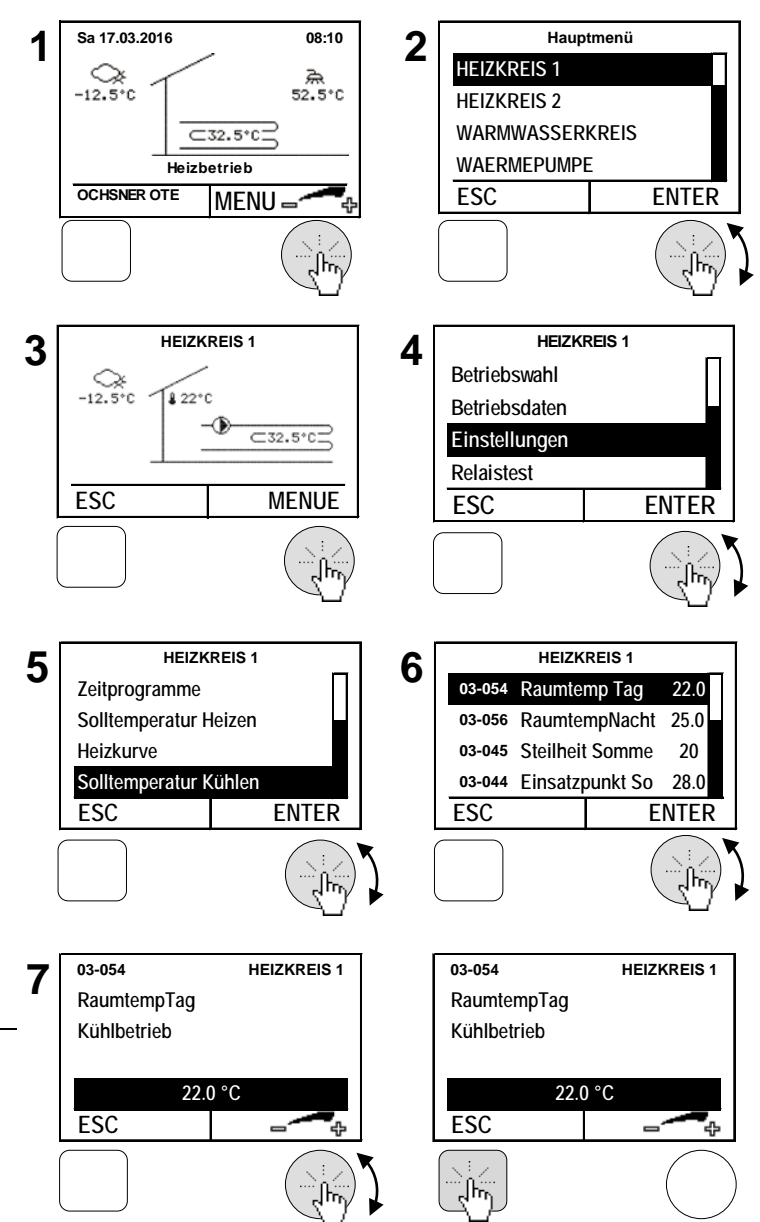

#### 5.15 Solltemperatur Handbetrieb einstellen

Bei Betriebswahl "Handbetrieb Heizen" oder "Handbetrieb Kühlen" wird auf eine fix eingestellte Solltemperatur geregelt. Für das Aktivieren des Handbetriebs siehe Kapitel O.

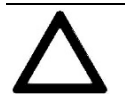

#### ACHTUNG

#### Die Heiz- und Kühlgrenze ist in diesem Betriebsmodus nicht aktiv!

Es wird unabhängig von der aktuellen Außentemperatur auf den eingestellten Sollwert geregelt.

#### Vorgehensweise bei der Einstellung:

- In der Hauptanzeige die Einstelltaste drücken > das Hauptmenü erscheint.
- Im Hauptmenü den Heizkreis durch Drehen der Einstelltaste auswählen und durch Drücken bestätigen. > das Temperaturbild für den Heizkreis erscheint

Im Hauptmenü werden immer alle Heizkreise dargestellt.

- **3.** Im Temperaturbild Heizkreis durch **Drücken** der Einstelltaste das Heizkreismenü anwählen.
- 4. Im Heizkreismenü *Betriebswahl 7: Handbetrieb Heizen* auswählen und durch Drücken der Einstelltaste bestätigen.
- 5. Solltemperatur durch Drehen anwählen und durch Drücken der Einstelltaste bestätigen.
- Den Parameter durch Drehen der Einstelltaste verändern/einstellen und durch Drücken speichern. Durch mehrmaliges Drücken der ESC-Taste kehren Sie zur Hauptanzeige zurück

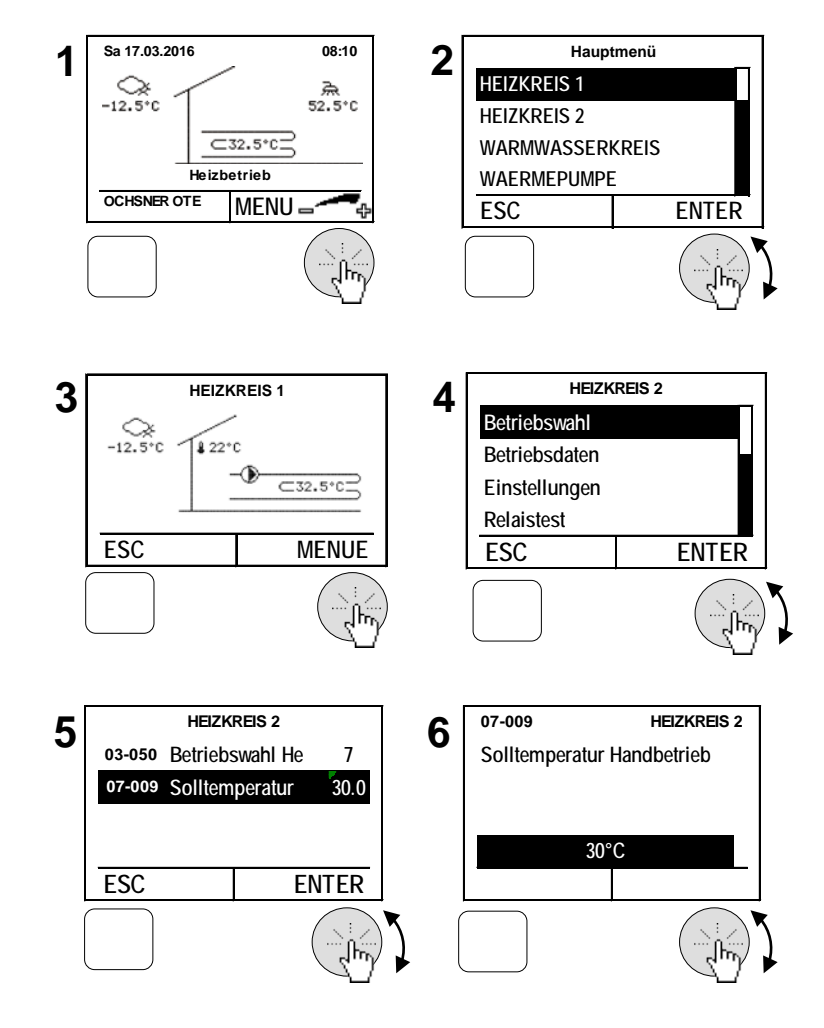

## 6 Warmwasserkreis

Die Warmwasserbereitung hat Vorrang gegenüber Heizen/Kühlen. Während der Warmwasserbereitung werden – je nach Anlagentyp/Regler-Einstellung – die Heizkreispumpen abgeschaltet.

#### 6.1 Betriebswahl

Folgende Betriebsarten können eingestellt werden:

| Betriebswahl        | Beschreibung                                           |
|---------------------|--------------------------------------------------------|
| 0: koino Ladung     | Keine Warmwasserladung → die Frostschutztemperatur für |
|                     | Warmwasser (10°C) ist aktiv.                           |
| 1. Automatik        | Die Warmwasserladung erfolgt nach dem Zeitprogramm für |
|                     | Warmwasser/Antilegionellen-Funktion                    |
| 2: Normaltemperatur | Die Warmwasserladung erfolgt immer nach Normaltempe-   |
|                     | ratur (keine Berücksichtigung des Zeitprogrammes).     |

- In der Hauptanzeige die Einstelltaste drücken > das Hauptmenü erscheint.
- Im Hauptmenü den Warmwasserkreis durch Drehen der Einstelltaste auswählen und durch Drücken bestätigen. > das Temperaturbild für den Warmwasserkreis erscheint.
- Im Temperaturbild Warmwasserkreis durch Drücken der Einstelltaste das Warmwassermenü anwählen.
- Im Warmwassermenü Betriebswahl durch Drehen anwählen und durch Drücken der Einstelltaste bestätigen.
- 5. Die Betriebswahl durch Drehen der Einstelltaste verändern/einstellen und durch Drücken speichern.

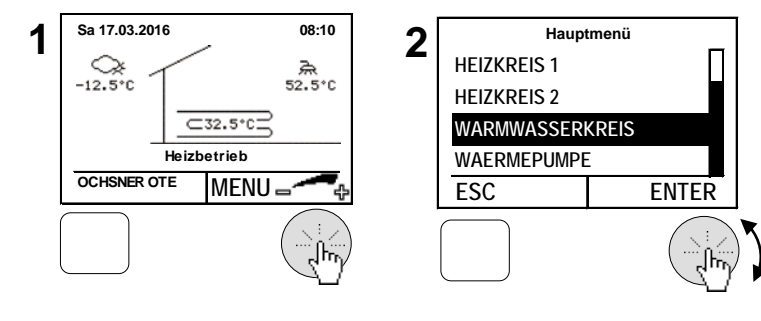

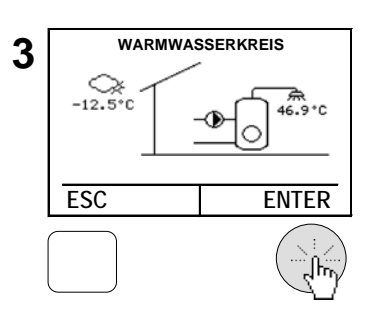

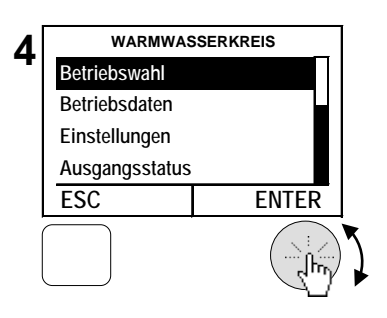

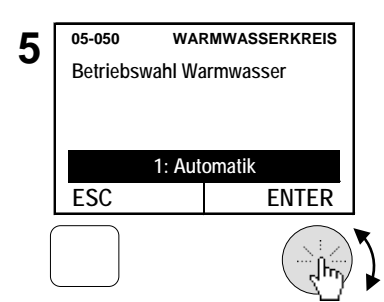

#### 6.2 Temperaturbild

Das Temperaturbild des Warmwasserkreises gibt einen Überblick über Zustand und Temperaturen.

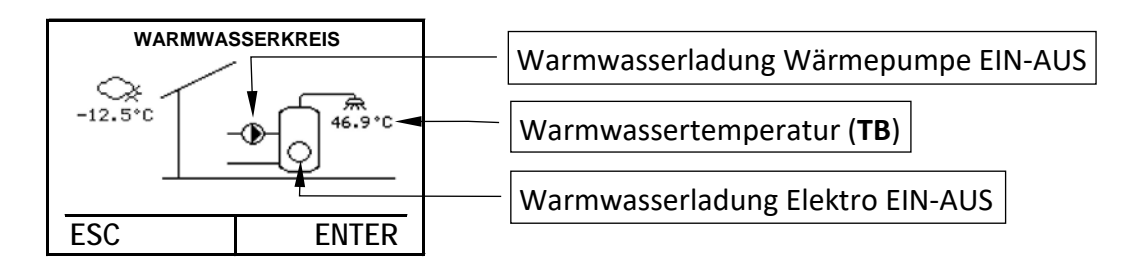

#### 6.3 Betriebsdaten

Die Betriebsdaten sind im Warmwassermenü einsehbar:

| Betriebsdaten              | Beschreibung                                                          |
|----------------------------|-----------------------------------------------------------------------|
| 02-052 Status Warmwasser   |                                                                       |
| 0 = Abgeschaltet           | Der Warmwasserkreis ist abgeschaltet<br>→ der Sollwert wurde erreicht |
| 1 = Normal Ladebetrieb     | Ladung auf "05-051 Normal Warmwassertemperatur"                       |
| 2 = Komfort Ladebetrieb    | Ladung auf "05-004 Legionellenschutztemperatur"                       |
| 5 = Störung                | Warmwasserkreis bei Störung                                           |
| 8 = Spar Ladebetrieb       | Ladung auf "05-086 Spar Warmwassertemperatur"                         |
| 10 = Elektro Nachladung    | Nachladung über die Warmwasser Zusatzheizung                          |
| 11 = Ladungsabbruch        | Warmwasserladung wurde abgebrochen. Neuversuch nach weite-            |
|                            | rem absinken der Temperatur.                                          |
| 00-004 IST Temp. TB        | Die aktuelle Warmwassertemperatur wird angezeigt                      |
| Warmwasser                 | Die aktuelle warniwassertemperatur wird angezeigt.                    |
| 01-004 Sollwert Warmwasser | Aktueller Warmwassersollwert wird vom Regler gene-                    |
| Temperatur                 | riert und ist von Betriebswahl/Zeitprogramm abhängig.                 |

#### 6.4 Relaistest

Im Relaistest kann der Ausgangsstatus eingesehen werden.

| Ausgangsstatus              | Beschreibung                              |
|-----------------------------|-------------------------------------------|
| 01-054 Warmwasser Ladung    | 0: Elektroheizung Warmwasser AUS          |
| Elektro                     | 1: Elektroheizung Warmwasser EIN          |
| 01-066 Warmwasser Ladung WP | 0: Warmwasserbereitung mit Wärmepumpe AUS |
|                             | 1: Warmwasserbereitung mit Wärmepumpe EIN |

## 6.5 Warmwassertemperaturen einstellen

| r di jeden wannwasserkreis konnen 5 Sontemperaturen engestent werden. |                                         |
|-----------------------------------------------------------------------|-----------------------------------------|
| Soll-Temperaturen                                                     | Beschreibung                            |
| 05 051 Normal Warmwassartamparatur                                    | Hier wird die gewünschte Warmwasser-    |
| 05-051 Normal Warmwassertemperatur                                    | temperatur eingestellt.                 |
| 05.004 Logionallanschutztamparatur                                    | Hier wird die Legionellenschutztempera- |
| 05-004 Legionenenschutztemperutur                                     | tur eingestellt.                        |
| 05 086 Spar Warmwassartamparatur                                      | Hier wird die abgesenkte Warmwasser-    |
| 05-080 Spar Warnwassertemperatur                                      | temperatur eingestellt.                 |

Für jeden Warmwasserkreis können 3 Solltemperaturen eingestellt werden.

## Vorgehensweise bei der Einstellung:

- In der Hauptanzeige die Einstelltaste drücken > das Hauptmenü erscheint
- 2. Im Hauptmenü den Warmwasserkreis
- Durch Drehen der Einstelltaste auswählen und durch Drücken bestätigen. > das Temperaturbild für den Warmwasserkreis erscheint.
- 4. Im Temperaturbild Warmwasserkreis durch **Drücken** der Einstelltaste das Warmwassermenü anwählen.
- 5. Im Warmwassermenü Einstellungen durch Drehen anwählen und durch Drücken der Einstelltaste bestätigen.
- 6. Durch **Drücken** der Einstelltaste bestätigen.
- 7. Normal Warmwassertemperatur durch Drücken der Einstelltaste anwählen und einstellen.

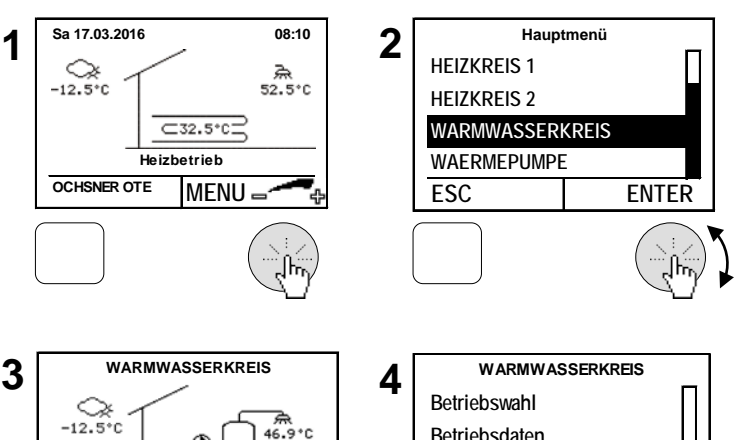

ENTER

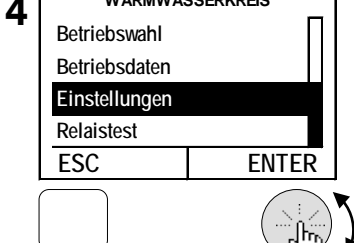

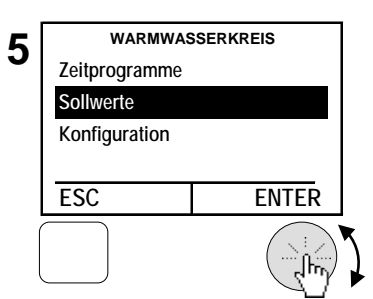

ESC

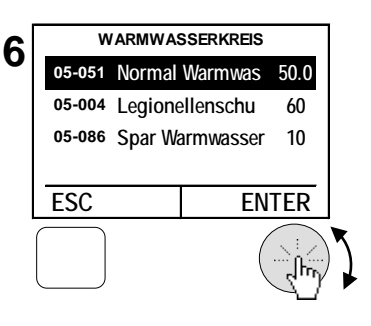

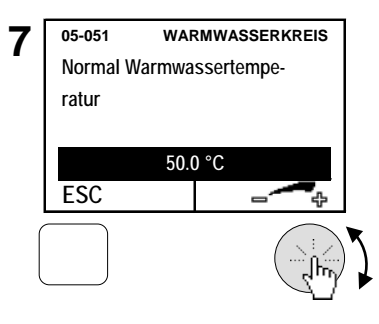

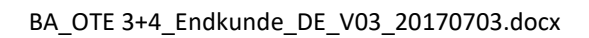

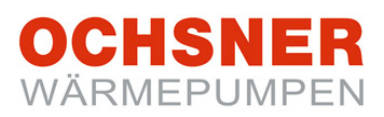

## 7 Zeitprogramme

### 7.1 Vorgehensweise bei der Einstellung

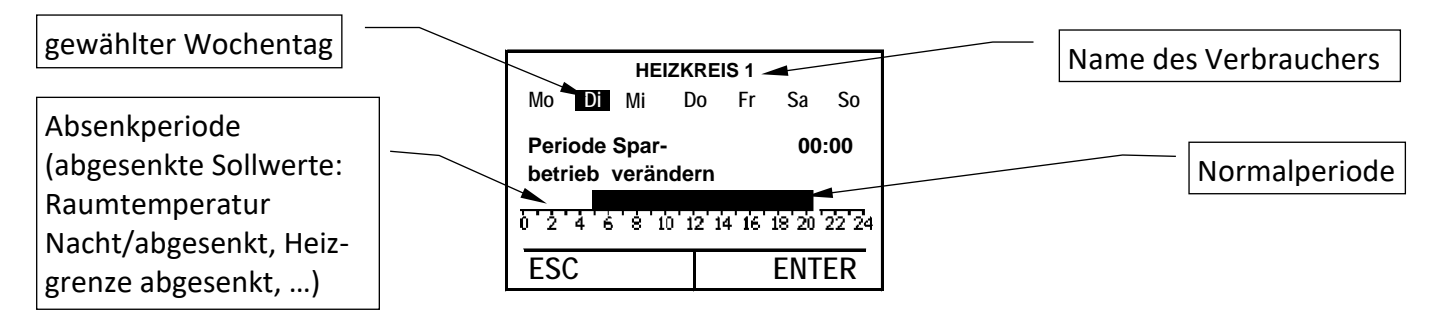

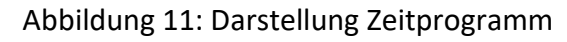

#### So ändern Sie ein Zeitprogramm

Beispiel: Einstellung einer Absenkperiode von 20:00 bis 5:00. Die nachfolgenden Kapitel (7.2, 7.3) zeigen wo die jeweiligen Zeitprogramme im Menü auffindbar sind.

- Durch Drehen der Einstelltaste die Tage anwählen. Jeder Wochentag kann separat oder die gesamten Wochentage können auf einmal angewählt werden.
- Den Cursor durch Drehen der Einstelltaste positionieren und die Position durch Drücken bestätigen.
- Die zu ändernde Periode (Normalbetrieb oder Absenkbetrieb) durch Drücken der Einstelltaste anwählen.
- Die gewählte Periode durch Drehen der Einstelltaste wählen und die Einstellung durch Drücken speichern.
- **5.** Cursor durch **Drehen** erneut positionieren und die Schritte 3 4 wiederholen.
- 6. Die Einstellung durch Drücken der Einstelltaste speichern. Durch Drücken der ESC-Taste zurückkehren. Ggf. nächsten Tag-Block anwählen.
- **7.** Die Änderung/Einstellung der Zeitprogramme aller Tage durch Drücken der Einstelltaste speichern.

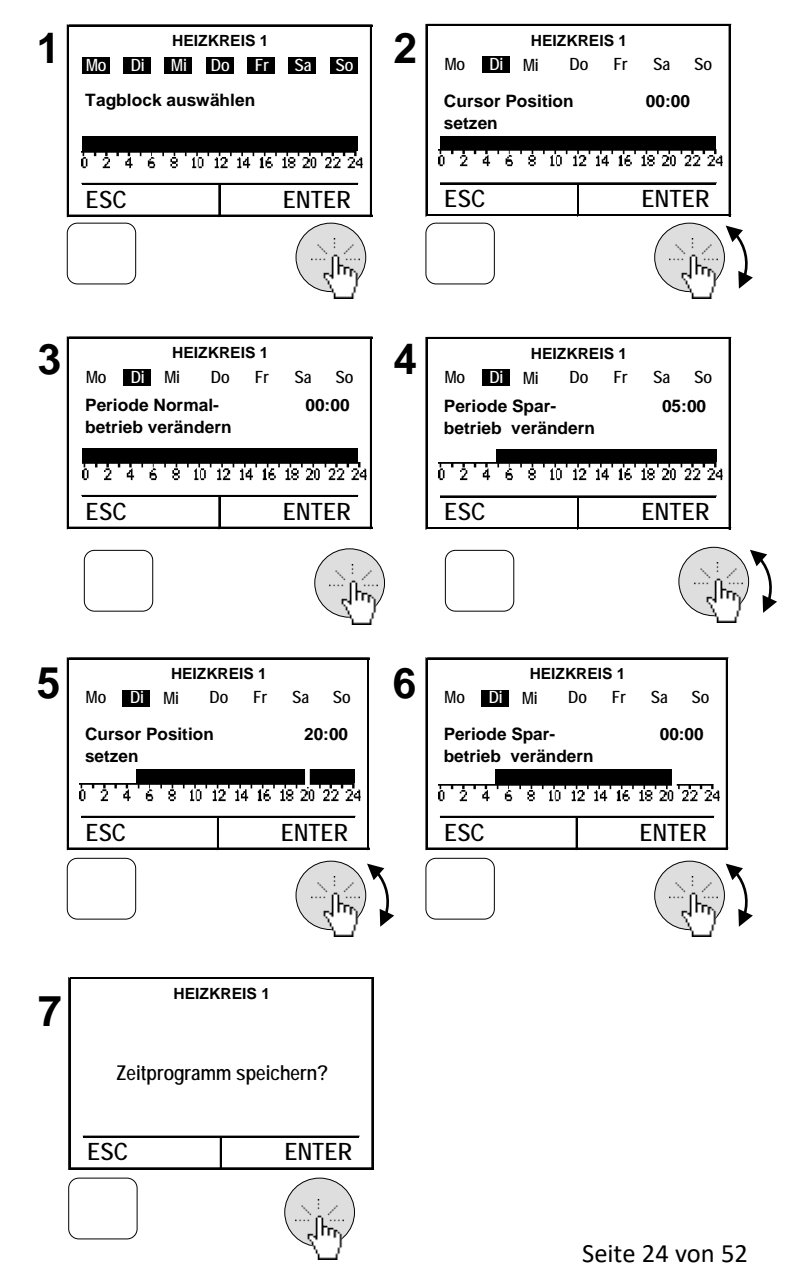

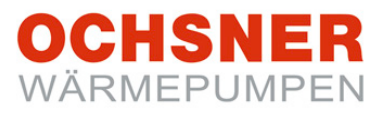

#### 7.2 Zeitprogramme für Heizung

| Zeitprogramme<br>Heizen | Beschreibung                                                                                                    |
|-------------------------|----------------------------------------------------------------------------------------------------|
| Ferienprogramm          | Mit dieser Funktion können bis zu 7 Zeitperioden programmiert<br>werden in denen diese Heizkreise ausgeschaltet sind.<br>(Während dieser Periode wird auf Frostschutztemperatur geregelt<br>um ein Einfrieren des Heizkreises zu verhindern).<br>Sie können Ferienstart und Ferienende angeben. Jeweils um 24:00<br>Uhr startet und endet das Ferienprogramm. |
| Partytimer              | Während der Absenkphase (lt. Zeitprogramm) kann durch Eingabe der Zeit in Minuten auf Normalbetrieb gewechselt werden.                                                                                                    |
| Zeitprogramm            | Im Wochenzeitprogramm wird definiert, wann die Heizung auf Nor-<br>mal- oder Absenktemperatur regelt. (Sollwerte siehe Kapitel<br>5.12/5.14)                                                                                                    |

- 1. In der Hauptanzeige die Einstelltaste drücken > das Hauptmenü erscheint.
- Im Hauptmenü den Heizkreis durch Drehen der Einstelltaste auswählen und durch Drücken bestätigen. > das Temperaturbild für den Heizkreis erscheint.
- Im Temperaturbild Heizkreis durch Drücken der Einstelltaste das Heizkreismenü anwählen.
- 4. Im Heizkreismenü Einstellungen durch Drehen anwählen und durch Drücken der Einstelltaste bestätigen.
- 5. Zeitprogramme durch Drehen anwählen und durch Drücken der Einstelltaste bestätigen.
- Das gewünschte Zeitprogramm durch Drehen der Einstelltaste anwählen und die Auswahl durch Drücken bestätigen. > Zeitprogramm entsprechend der Beschreibung (siehe Kapitel 7.1) einstellen.

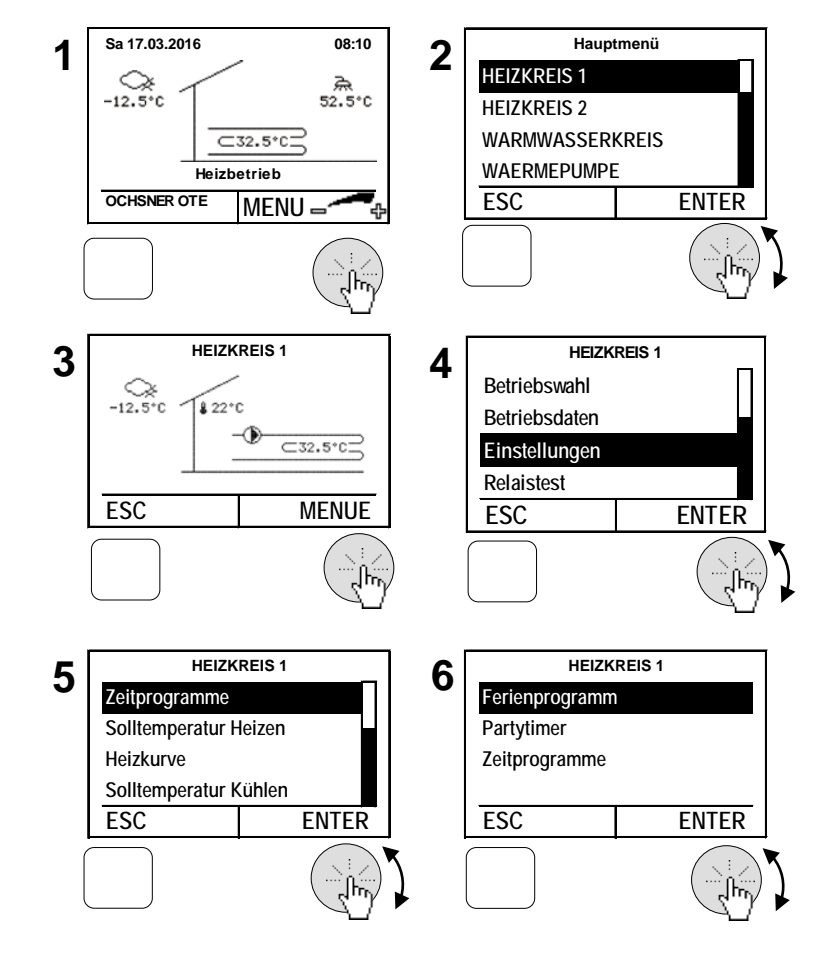

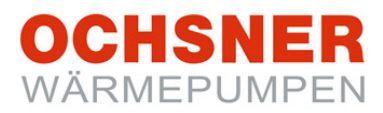

#### 7.3 Zeitprogramme für Warmwasser

| Zeitprogramme<br>Warmwasser                   | Beschreibung                                                                                                    |
|-----------------------------------------------|----------------------------------------------------------------------------------------------------|
| Warmwasser                                    | Hier wird eingestellt, zu welcher Tageszeit die Warmwas-                                                                                                    |
| Zeitprogramm                                  | serladung auf Normal- bzw. Spartemperatur erfolgt.                                                                                                    |
| Warmwasser-Anti-Legio-<br>nellen-Zeitprogramm | Hier wird eingestellt, wann die erhöhte Legionellenschutz-<br>temperatur wirksam wird.<br>(Abhängig vom Anlagentyp wird die Aufheizung auf Legionel-<br>lenschutztemperatur (teilweise) über die Zusatzheizung er-<br>folgen – aber erst dann wenn die Wärmepumpe über die<br>max. Vorlauftemperaturbegrenzung abschaltet - sprich -<br>keine höhere Vorlauftemperatur mehr erreichen kann.) |

- In der Hauptanzeige die Einstelltaste drücken > das Hauptmenü erscheint.
- Im Hauptmenü den Warmwasserkreis durch Drehen der Einstelltaste auswählen und durch Drücken bestätigen. > das Temperaturbild für den Warmwasserkreis erscheint.
- **3.** Im Temperaturbild Warmwasser durch **Drücken** der Einstelltaste das Warmwassermenü anwählen.
- Im Warmwassermenü *Einstellungen* durch Drehen anwählen und durch Drücken der Einstelltaste bestätigen.
- 5. Zeitprogramme durch Drehen anwählen und durch Drücken der Einstelltaste bestätigen.
- Das gewünschte Zeitprogramm durch Drehen der Einstelltaste anwählen und die Auswahl durch Drücken bestätigen. > Zeitprogramm entsprechend der Beschreibung (siehe Kapitel 7.1) einstellen.

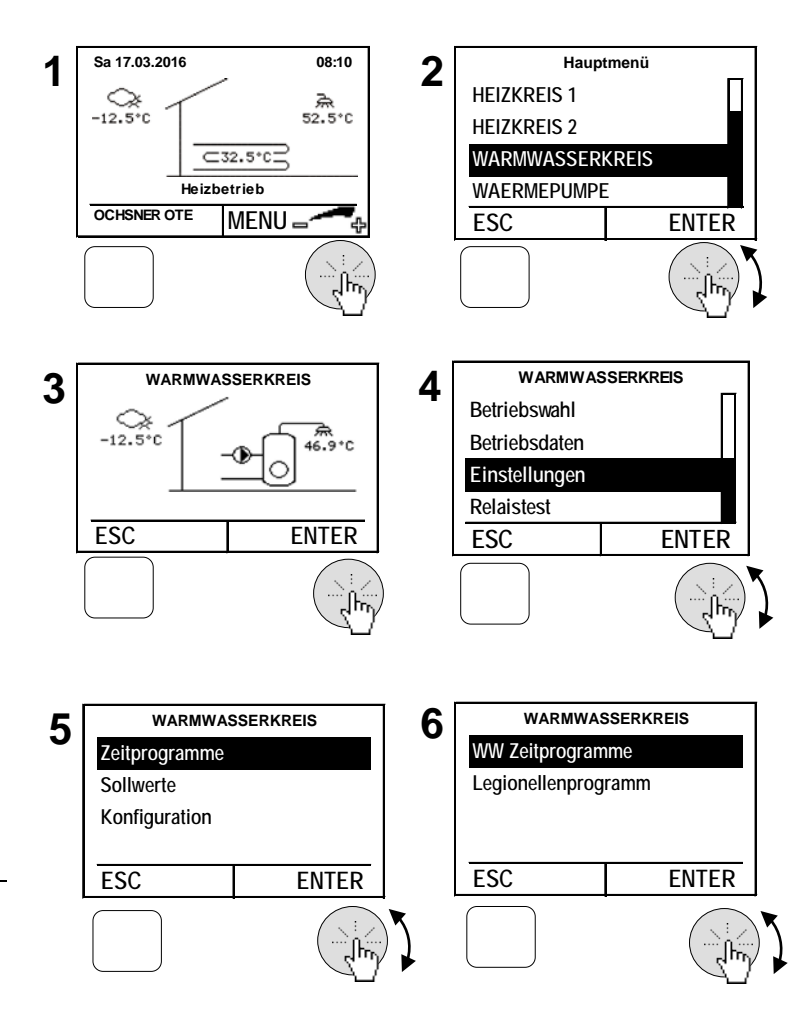

## 8 Wärmepumpe

Folgende Betriebsarten können eingestellt werden:

| Betriebswahl Wärmepumpe | Beschreibung                                           |  |
|-------------------------|--------------------------------------------------------|--|
|                         | Die Wärmepumpe ist abgeschaltet.<br>HINWEIS:           |  |
| 0: Aus                  | Schalten Sie die Wärmepumpe nur in Notfällen aus!!     |  |
|                         | (Wird die Betriebswahl der Wärmepumpe = 0: Aus ge-     |  |
|                         | stellt, so wird bei einer Wärmeanforderung der nächste |  |
|                         | Wärmeerzeuger angefordert. Das könnte auch eine        |  |
|                         | Elektro-Zusatzheizung sein.)                           |  |
|                         | Die Wärmepumpe arbeitet im Automatikbetrieb. Je        |  |
| 1: Automatik            | nach Wärmeanforderung wird diese automatisch ein-      |  |
|                         | und abgeschaltet. (empfohlene Einstellung)             |  |

- 1. In der Hauptanzeige die Einstelltaste drücken > das Hauptmenü erscheint.
- Im Hauptmenü die Wärmepumpe durch Drehen der Einstelltaste auswählen und durch Drücken bestätigen. > das Temperaturbild für die Wärmepumpe erscheint.
- 3. Im Temperaturbild Wärmepumpe durch Drücken der Einstelltaste das Wärmepumpenmenü anwählen.
- **4.** Im Wärmepumpenmenü *Betriebswahl* durch **Drehen** anwählen und durch **Drücken** der Einstelltaste bestätigen.
- 5. Betriebswahl Wärmepumpe durch Drücken der Einstelltaste anwählen.
- Die Betriebsart durch Drehen der Einstelltaste einstellen und durch Drücken speichern > durch mehrmaliges Drücken der ESC-Taste zur Hauptanzeige zurückkehren.

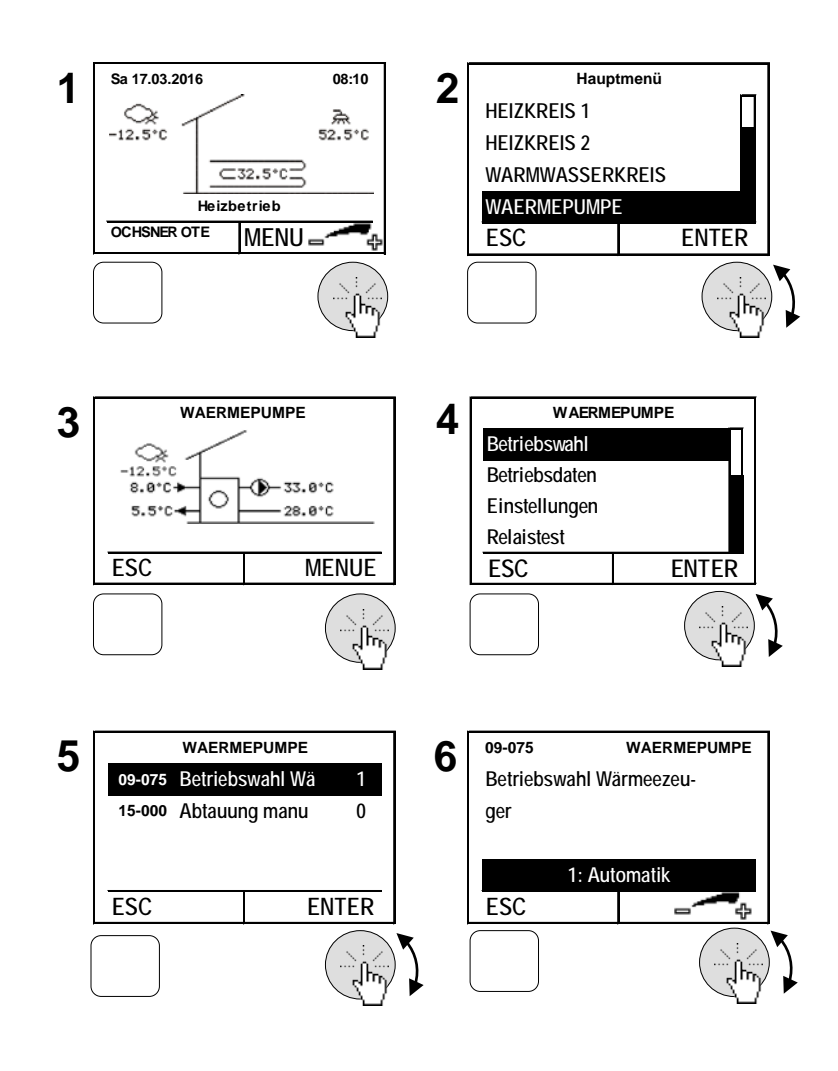

## OCHSNER WÄRMEPUMPEN

#### 8.1 Temperaturbild

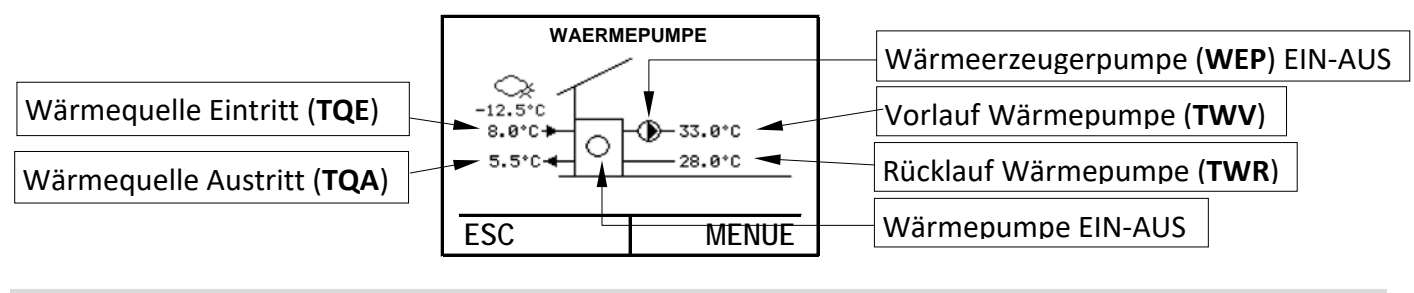

#### 8.2 Betriebsdaten

Die Betriebsdaten sind im Wärmepumpenmenü einsehbar:

| Betriebsdaten                                                                                         | Beschreibung                                                                                                    |
|----------------------------------------------------------------------------------------------------|----------------------------------------------------------------------------------------------------|
| 02-053 Status Wärmeerzeuger                                                                           |                                                                                                    |
| 0 = Abgeschaltet<br>1 = Heizbetrieb<br>2 = Vorlaufzeit Heizbetrieb                                    | Wärmepumpe abgeschaltet<br>Wärmepumpe läuft im Heiz- oder Warmwasserbetrieb                                                                                    |
| 3 = Extern gesperrt<br>4 = Kühlbetrieb<br>5 = Vorlaufzeit Kühlbetrieb<br>6 = Vorlaufzeit Abtaubetrieb | Energieversorger Abschaltung (EVU Kontakt)<br>Wärmepumpe läuft im Kühlbetrieb                                                                                  |
| 7 = Abtaubetrieb<br>9 = Abtropfen                                                                     | Nach einer Abtauung befindet sich die Wärmepumpe im Ab-<br>tronfmodus                                                                                          |
| 10 = Abtausperrzeit<br>11 = Abtau Vorheizung                                                          | Abtaukriterien erfüllt, Abtausperrzeit noch nicht abgelaufen                                                                                                   |
| 12 = Abtauen 1<br>13 = Abtauen 2                                                                      |                                                                                                    |
| 14 = Abtauen 3<br>15 = Alarm                                                                          | siehe Kapitel 16.1 ALARM                                                                                                    |
| 16 = Storung<br>17 = Blockiert<br>21 = TWV/max Abschaltung                                            | siehe Kapitel 16.3 ERROR<br>siehe Kapitel 16.6 SPERRE<br>Zu hohe oder zu niedrige Vorlauftemperatur                                                            |
| 22 = TWVsoll Abschaltung<br>23 = TQEmax Abschaltung                                                   | Schalthysterese im Wärmepumpen Handbetrieb überschritten<br>Zu hohe Quelleneintrittstemperatur                                                                 |
| 24 = TQAmin Abschaltung<br>26 = Bivalentabschaltung                                                   | Zu geringe Quellenaustrittstemperatur (Frostschutz)<br>Sperre aufgrund der Bivalenztemperatur                                                                  |
| 28 = Minimale Auszeit<br>29 = Minimale Einzeit<br>36 = Passivkühlung                                  | Warmeanforderung, jedoch Stillstandszeit aktiv<br>Keine Wärmeanforderung mehr, minimale Laufzeit aktiv<br>Nur bei Wärmepumpen mit Wärmequelle Wasser oder Sole |
|                                                                                                    | möglich. Hier wird die Mediumstemperatur für Kühlung heran-<br>gezogen, ohne dabei den Kompressor einzuschalten.                                               |
| 37 = Heizbetrieb angefordert<br>38 = Kühlbetrieb angefordert                                          | Wärmepumpe wartet auf Rückmeldung Heizen<br>Wärmepumpe wartet auf Rückmeldung Kühlen                                                                           |

| 00-007 IST Temp. TWV          | Vorlauftemperatur der Wärmepumpe (Fühler TWV)       |  |
|-------------------------------|-----------------------------------------------------|--|
| 00-008 IST Temp. TWR          | Rücklauftemperatur der Wärmepumpe (Fühler TWF       |  |
| 00 070 IST Tomp TOA           | Austrittstemperatur Wärmequelle (Fühler TQA), bei   |  |
| 00-070 IST TEMp. TQA          | Luft–Wärmepumpe Verdampfertemperatur 2              |  |
| 00 071 IST Tamp TOF           | Eintrittstemperatur Wärmequelle (Fühler TQE), bei   |  |
|                               | Luft–Wärmepumpe Verdampfertemperatur 1              |  |
| 00-076 IST Verdichter Dreh-   | Hier wird die aktuelle Verdichterdrehzahl angezeigt |  |
| zahl [RPS]                    | (nicht bei allen Wärmepumpentypen einsehbar)        |  |
| 00-088 IST Temp. TPV Vorlauf- | Vorlauftemperatur für passive Kühlung               |  |
| temperatur Passive Kühlung    |                                                     |  |
| 02-080 Schaltzyklen           | Anzeige der absoluten Schaltzyklen der Wärmepumpe   |  |
| 02 081 Patriahsstundan        | Anzeige der absoluten Betriebsstunden der Wärme-    |  |
|                               | pumpe                                               |  |
| 21-002 Volumenstrom           | Aktueller Volumenstrom auf der Wärmenutzungsan-     |  |
| Wärmenutzung                  | lage (Heizungsseitig)                               |  |
| 21-090 Volumenstrom           | Aktueller Volumenstrom der Wärmequelle (nur bei     |  |
| Wärmequelle                   | Wärmequelle Sole oder Wasser vorhanden)             |  |
| 23-001 Heizenergie            | Anzeige der absolut verrichteten Energie in kWh     |  |
| 23-004 Abtauenergie           | Anzeige der absolut verrichteten Energie in kWh     |  |
| 23-005 Kühlenergie            | Anzeige der absolut verrichteten Energie in kWh     |  |
| 23-066 Warmwasserenergie      | Anzeige der absolut verrichteten Energie in kWh     |  |
| 23-010 Heizenergie            | Anzeige der absolut verrichteten Energie in MWh     |  |
| 23-011 Abtauenergie           | Anzeige der absolut verrichteten Energie in MWh     |  |
| 23-012 Kühlenergie            | Anzeige der absolut verrichteten Energie in MWh     |  |
| 23-013 Warmwasserenergie      | Anzeige der absolut verrichteten Energie in MWh     |  |

#### 8.3 Relaistest

Im Relaistest kann der Ausgangsstatus eingesehen werden.

| Ausgangsstatus                      | Beschreibung |
|-------------------------------------|--------------|
| 01-022 Wärmeerzeugerpumpe           | 0 100%       |
| 01-076 SOLL Verdichter Drehzahl     | 0 100%       |
| 01-077 Wärmequellenpumpe/Ventilator | 0 100%       |

### 8.4 Abtaustart manuell

Bei Wärmepumpen mit Luft als Wärmequelle (Luft/Wasser-Wärmepumpe) ist eine Abtaueinrichtung integriert, welche den Verdampfer bei tiefen Außentemperaturen enteist. Diese Funktion kann von Hand gestartet werden, wenn der Verdampfer stark vereist ist.

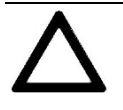

Starten Sie diese Funktion <u>NUR</u> nach einer Abtaustörung oder wenn Sie von autorisiertem Personal instruiert werden. Häufiges Starten kann zu einer Beeinträchtigung der Wärmepumpenfunktion führen.

- 1. In der Hauptanzeige die Einstelltaste drücken > das Hauptmenü erscheint.
- Im Hauptmenü die Wärmepumpe durch Drehen der Einstelltaste auswählen und durch Drücken bestätigen. > das Temperaturbild für die Wärmepumpe erscheint.
- Im Temperaturbild Wärmepumpe durch Drücken der Einstelltaste das Wärmepumpenmenü anwählen.
- **4.** Im Wärmepumpenmenü *Betriebswahl* durch **Drehen** anwählen und durch **Drücken** der Einstelltaste bestätigen.
- 5. Abtaustart manuell kann man durch Drehen der Einstelltaste anwählen und durch Drücken bestätigen.
- Den Abtaumodus durch Drehen der Einstelltaste einstellen und durch Drücken speichern > durch mehrmaliges Drücken der ESC-Taste zur Hauptanzeige zurückkehren.

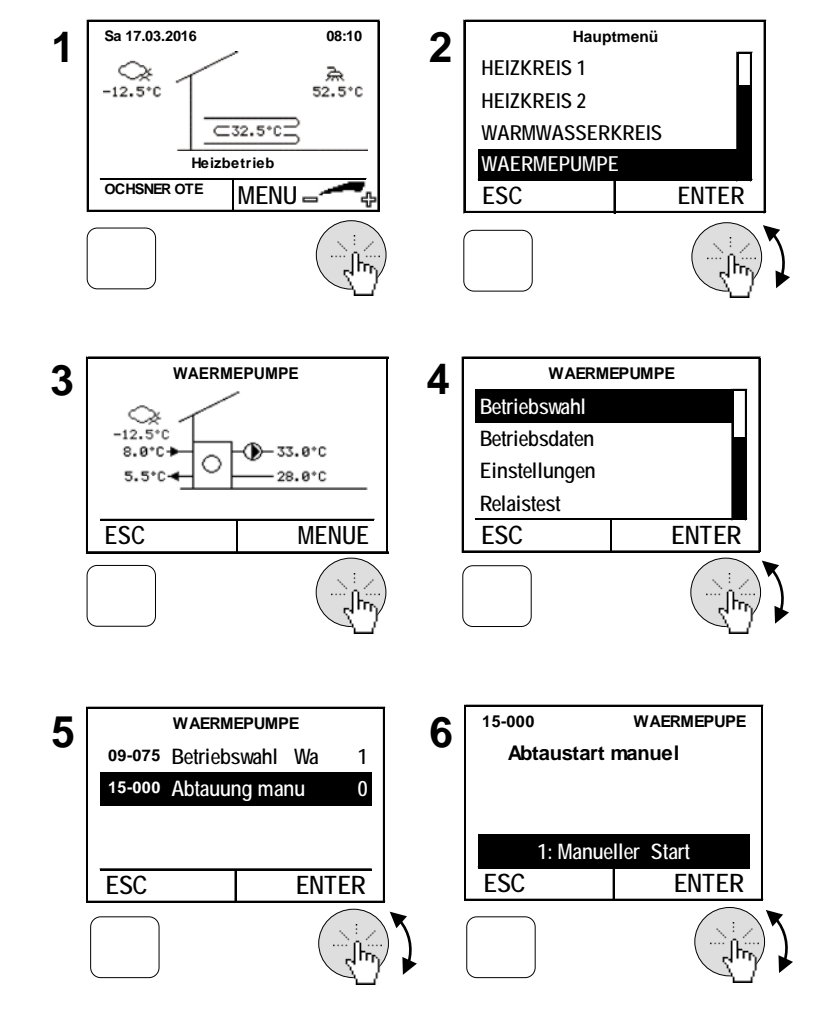

## 9 Zusatzheizung

Bei der Wärmepumpenanlage kann eine Zusatzheizung (Elektroheizung, Öl- oder Gas Kessel) integriert werden. Die Betriebsart der Zusatzheizung wird wie folgt eingestellt.

| Betriebswahl | Beschreibung                                                           |
|--------------|------------------------------------------------------------------------|
| 0: 4.46      | Zusatzheizung AUS. (Zusatzheizung ist dann nicht verfügbar für La-     |
| U. AUS       | dungsunterstützung (ausgenommen Frostschutz/ Abtauunterstützung))      |
|              | Die Zusatzheizung arbeitet im Automatikbetrieb. Je nach Wärmeanfor-    |
| 1. Automatik | derung wird diese automatisch ein- und abgeschaltet. (empfohlene Ein-  |
|              | stellung, Zuschaltung erfolgt erst wenn es die Wärmepumpe alleine      |
|              | nicht mehr schafft)                                                    |
|              | Zusatzheizung heizt nach fix eingestelltem Vorlaufsollwert (09-020).   |
| 4: Handbe-   | Achtung: Diese Einstellung kann zu erhöhten Heizkosten führen und      |
| trieb Heizen | sollte i.d.R. nur kurzzeitig für Inbetriebnahme- / Testzwecke und ver- |
|              | wendet werden.                                                         |

- 1. In der Hauptanzeige die Einstelltaste drücken > das Hauptmenü erscheint.
- Im Hauptmenü die Zusatzheizung durch Drehen der Einstelltaste auswählen und durch Drücken bestätigen. > das Temperaturbild für die Wärmepumpe erscheint.
- Im Temperaturbild Zusatzheizung durch Drücken der Einstelltaste das Menü Zusatzheizung anwählen.
- Im Menü Zusatzheizung Betriebswahl durch Drehen anwählen und durch Drücken der Einstelltaste bestätigen.
- 5. Betriebswahl Wärmeerzeuger durch Drücken der Einstelltaste anwählen.
- Die Betriebsart durch Drehen der Einstelltaste einstellen und durch Drücken speichern > durch mehrmaliges Drücken der ESC-Taste zur Hauptanzeige zurückkehren.

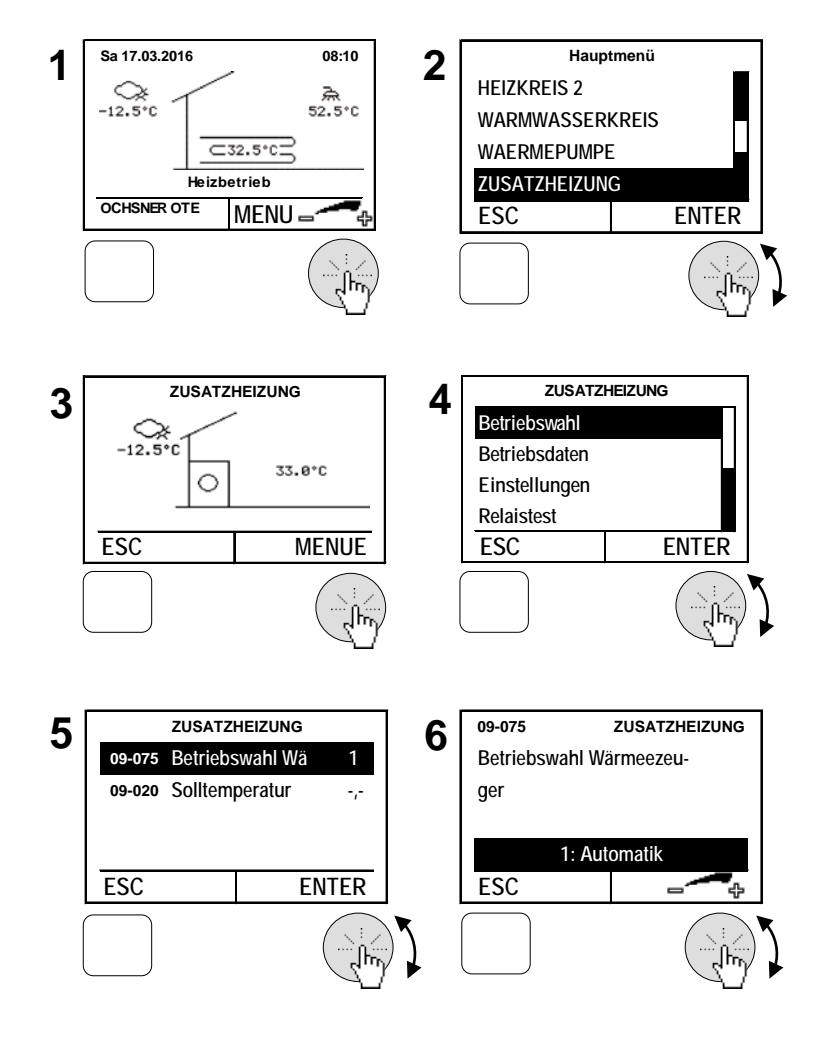

#### 9.1 Temperaturbild

Das Temperaturbild der Zusatzheizung gibt einen Überblick über Zustand und Temperaturen.

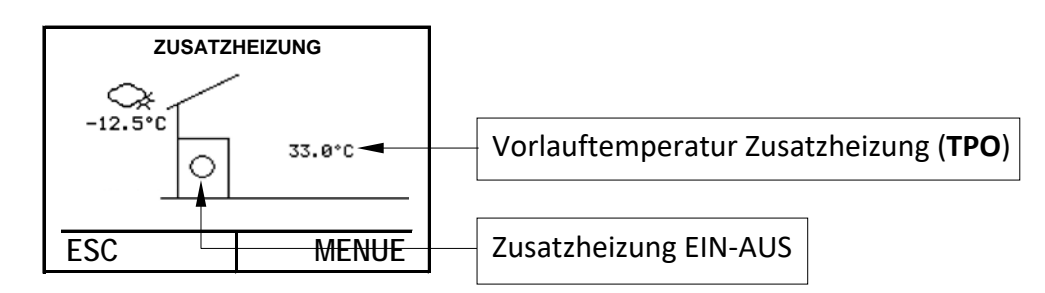

#### 9.2 Betriebsdaten

| Betriebsdaten               |                         | Beschreibung                                          |  |  |  |
|-----------------------------|-------------------------|-------------------------------------------------------|--|--|--|
| 02-053 Status Wärmeerzeuger |                         |                                                       |  |  |  |
|                             |                         |                                                       |  |  |  |
| 1                           | Heizbetrieb             | Zusatzheizung eingeschaltet                           |  |  |  |
| 2                           | Vorlaufzeit Heizbetrieb | Abschaltung über EVU                                  |  |  |  |
| 3                           | Extern gesperrt         |                                                       |  |  |  |
| 21                          | TWVmax Abschaltung      | Zu hohe Vorlauftemperatur TWV                         |  |  |  |
| 22                          | TWVsoll Abschaltung     | Schalthysterese für Handbetrieb überschritten         |  |  |  |
| 26                          | Bivalenzabschaltung     | Zusatzheizung wird angefordert, ist jedoch gesperrt   |  |  |  |
| 28                          | Minimale Auszeit        | Wärmeanforderung, jedoch Stillstandszeit aktiv        |  |  |  |
| 29 Minimale Einzeit         |                         | Keine Wärmeanforderung mehr, Zusatzheizung noch aktiv |  |  |  |
| 00-007 IST Temp. TWV        |                         | Temperatur am nächstgelegenen Fühler der Zusatzhei-   |  |  |  |
|                             |                         | zung (Puffer oben (TPO) oder im Vorlauf (TWV))        |  |  |  |
| 02-080 Schaltzyklen         |                         | Anzeige der absoluten Schaltzyklen der Zusatzheizung  |  |  |  |
| 02-081 Betriebsstunden      |                         | Anzeige der absoluten Betriebsstunden der Zusatzhei-  |  |  |  |
|                             |                         | zung                                                  |  |  |  |
| 23-001 Heizenergie kWh      |                         |                                                       |  |  |  |
| 23-010 Heizenergie MWh      |                         |                                                       |  |  |  |

#### 9.3 Relaistest

Im Relaistest kann der Ausgangsstatus eingesehen werden.

| Ausgangsstatus       | Beschreibung |
|----------------------|--------------|
| 01-040 Zusatzheizung | 0 100%       |

# 10 Wärmeverteilung / Wärmemanager

Das Temperaturbild des Wärmeverteilers gibt Auskunft über die aktuelle Anlagen Vorlauftemperatur.

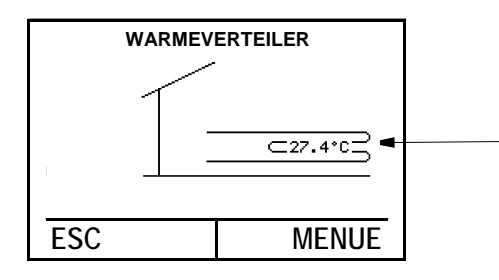

(**TPO**) mit Pufferspeicher/Wasserweiche (**TWV**) ohne Pufferspeicher und 1xHeizkreis

Anlagen Vorlauftemperatur

#### Abfrage der System-Temperaturen

- In der Hauptanzeige die Einstelltaste drücken > das Hauptmenü erscheint.
- Im Hauptmenü das gewünschte Menü durch Drehen der Einstelltaste auswählen und durch Drücken bestätigen. Das Temperaturbild für das gewählte Menü erscheint.
- Im Temperaturbild werden aktuelle- Daten angezeigt → siehe Temperaturbilder; durch Drücken der Einstelltaste das Menü anwählen.
- 4. Im Untermenü *Soll- Istwerte* durch **Drehen** der Einstelltaste anwählen und durch **Drücken** bestätigen
- 5. Daten abfragen durch mehrmaliges **Drücken** der ESC-Taste zur Hauptanzeige zurückkehren.

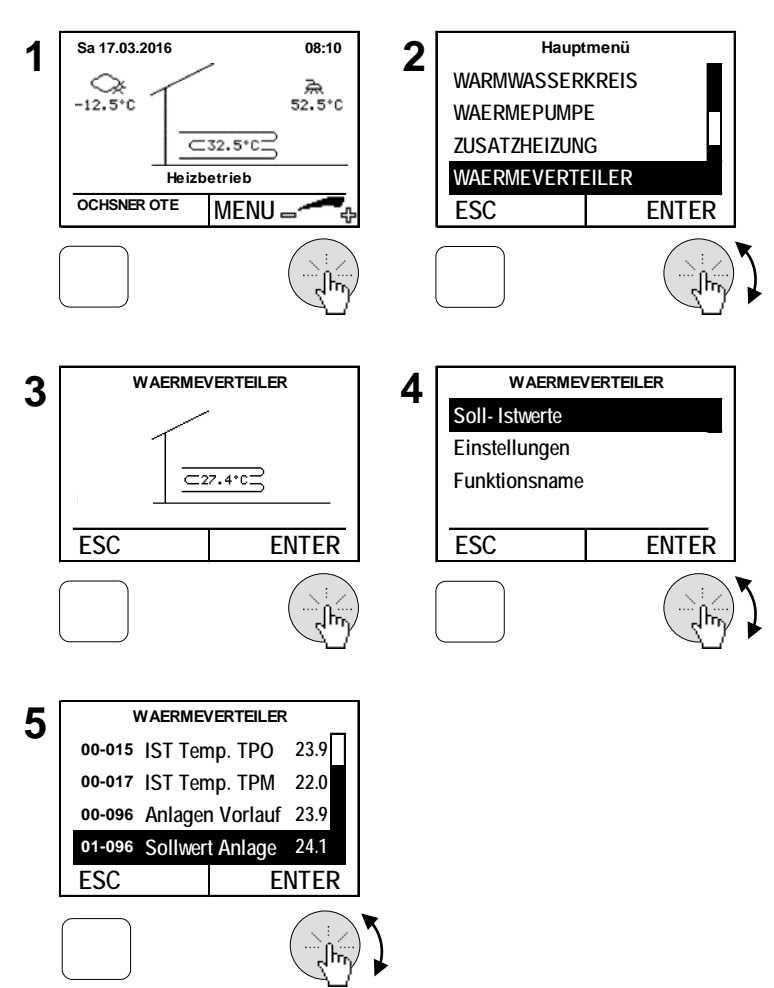

## 11 Kaskadenmanager

Der Kaskadenmanager wird benötigt, wenn mehrere Wärmepumpen an einer Heizungsanlage verwendet werden (=Kaskadierung). Bei Bedarf kontaktieren Sie bitte den OCHSNER-Kundendienst oder Ihren nächstgelegenen OCHSNER-Systempartner.

## 12 Photovoltaik-Energie Eigenverbrauch

Mit Ihrer OCHSNER-Wärmepumpe können Sie verfügbare Energie von Ihrer Photovoltaik-Anlage (falls vorhanden) ideal nützen. Sie benötigen dafür einen Schaltkontakt der Photovoltaik Anlage, der dem Wärmepumpenregler OTE das Signal für "Energie vorhanden" gibt.

Die Wärmepumpe kann mit der verfügbaren Energie dann den Pufferspeicher, den Warmwasserspeicher oder das ganze Gebäude entsprechend auf höhere Temperaturen aufheizen, um diese als Energie-/Wärmespeicher zu nützen (dasselbe gilt für den Kühlbetrieb – Ladung auf niedrigere Temperaturen möglich). Diese thermische Speicherung der Energie hat derzeit ein weitaus größeres Potential als die elektrische Speicherung (Akkumulatoren). Somit können Sie den Eigenverbrauch auf einfache Art und Weise optimieren und so die Wirtschaftlichkeit der Gesamtanlage deutlich verbessern.

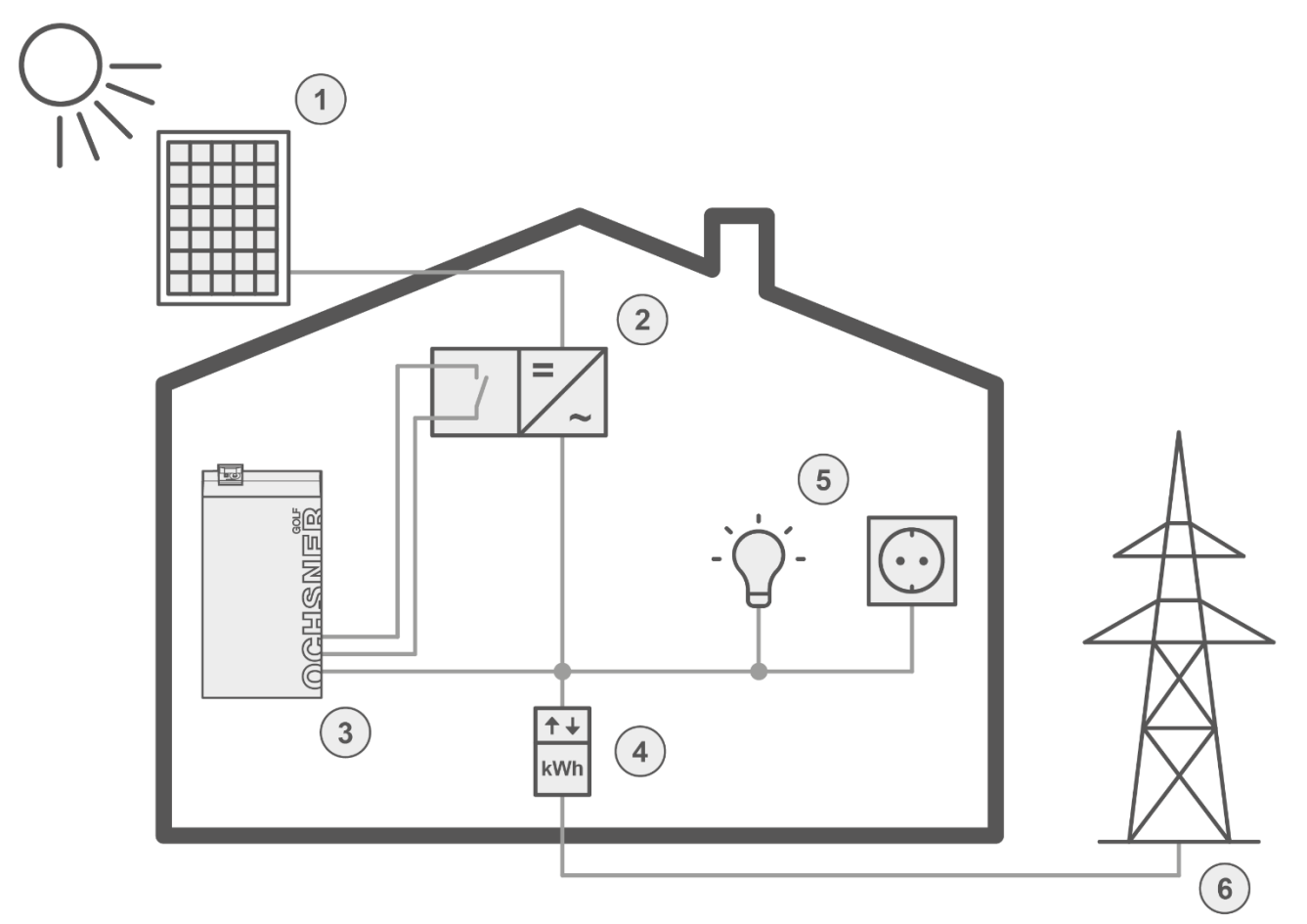

- 1) Photovoltaikmodule
- 2) Wechselrichter (mit Schaltkontakt)
- 3) Wärmepumpe (mit Regelung OTE)
- 4) Zähler (Strombezug oder Einspeisung)
- 5) Elektrische Verbraucher
- 6) Öffentliches Stromnetz

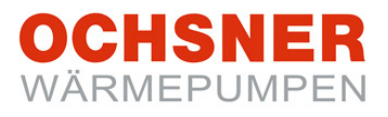

Folgende Möglichkeiten können individuell kombiniert werden, um Photovoltaik-Energie in Form von thermischer Energie zu speichern:

- Warmwasserladung auf einen erhöhten Sollwert
- Überhöhung der Heizkreise (erhöhte Vorlauftemperatur im Heizbetrieb bzw. verringerte Vorlauftemperatur im Kühlbetrieb)
- Erhöhter Heizungssollwert (fixer Puffersollwert)
- Niedrigerer Kühlungssollwert (fixer Puffersollwert)
- Automatische Erkennung des Sommerbetriebes (im Sommer wird der Puffer nicht aufgeheizt, es erfolgt nur die Warmwasserladung auf den erhöhten Sollwert bzw. Kühlung auf verringerten Sollwert (falls dies bei Ihrer Anlage entsprechend eingestellt wurde))

Wenn Sie diese Funktion nützen wollen, kontaktieren Sie bitte den OCHSNER-Kundendienst oder Ihren nächstgelegenen OCHSNER-Systempartner.

## 13 Smart-Grid-Funktion (nach BWP)

Die Smart-Grid-Funktion ist ein vom Bundesverband Wärmepumpe (BWP) definierter Standard ("SG-Ready"), der es ermöglicht, dass die Wärmepumpe in einem intelligenten Stromnetz – einem Smart Grid (SG) – entsprechend angesteuert wird. Durch diese Funktion können im Stromnetz der Zukunft vergünstigte Tarife für den Betrieb der Wärmepumpe genutzt

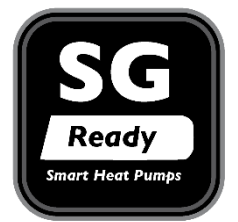

werden. Solche Tarife ergeben sich aus den Stromüberschüssen, die mit der Erzeugung aus erneuerbaren Quellen wie Wind und Solar naturgemäß einhergehen. Smart-Grids dienen als Spitzenausgleich, Smart-Grid-fähige Wärmepumpen werden dann bevorzugt eingeschaltet, wenn überschüssiger Strom günstig zur Verfügung steht und speichern diese überschüssige Energie in Form von warmem Wasser (oder im Kühlbetrieb in Form von kaltem Wasser).

Wenn Sie einen entsprechenden Smart-Grid-Stromtarif abgeschlossen haben oder abschließen möchten, kontaktieren Sie bitte Ihren nächstgelegenen OCHSNER-Systempartner.

## 14 Gebäudeleittechnik

Es besteht die Möglichkeit den Heiz-/Kühlsollwert von einem Gebäudeleitsystem aus an den Wärmepumpenregler vorzugeben. Dieser Sollwert kann mittels eines 0-10V Gleichspannungssignals und einem Umschaltkontakt für Heizen/Kühlen vorgegeben werden. Die Regelung kann darüber hinaus gewisse Betriebszustände an die Gebäudeleittechnik weitergeben (z.B.: Wärmepumpe läuft, Wärmepumpe im Kühlbetrieb, …). Wenn Sie diese Funktion nützen wollen, kontaktieren Sie bitte Ihren nächstgelegenen OCHSNER-Systempartner.

#### **15 Service-Report**

#### 15.1 Datum und Uhrzeit einstellen

#### Vorgehensweise bei der Einstellung:

- 1. In der Hauptanzeige die Einstelltaste drücken > das Hauptmenü erscheint.
- 2. Im Hauptmenü den Service Report durch Drehen der Einstelltaste auswählen und durch Drücken bestätigen.
- **3.** Im Menü Service Report *Einstellungen* durch **Drehen** anwählen und durch **Drücken** der Einstelltaste bestätigen.
- 4. Uhrzeit durch Drücken der Einstelltaste anwählen.
- Die Uhrzeit durch Drehen der Einstelltaste einstellen und durch Drücken speichern >
- **6.** Durch mehrmaliges **Drücken** der ESC-Taste zur Hauptanzeige zurückkehren.

Das Datum kann nach dem gleichen Ablauf angepasst werden.

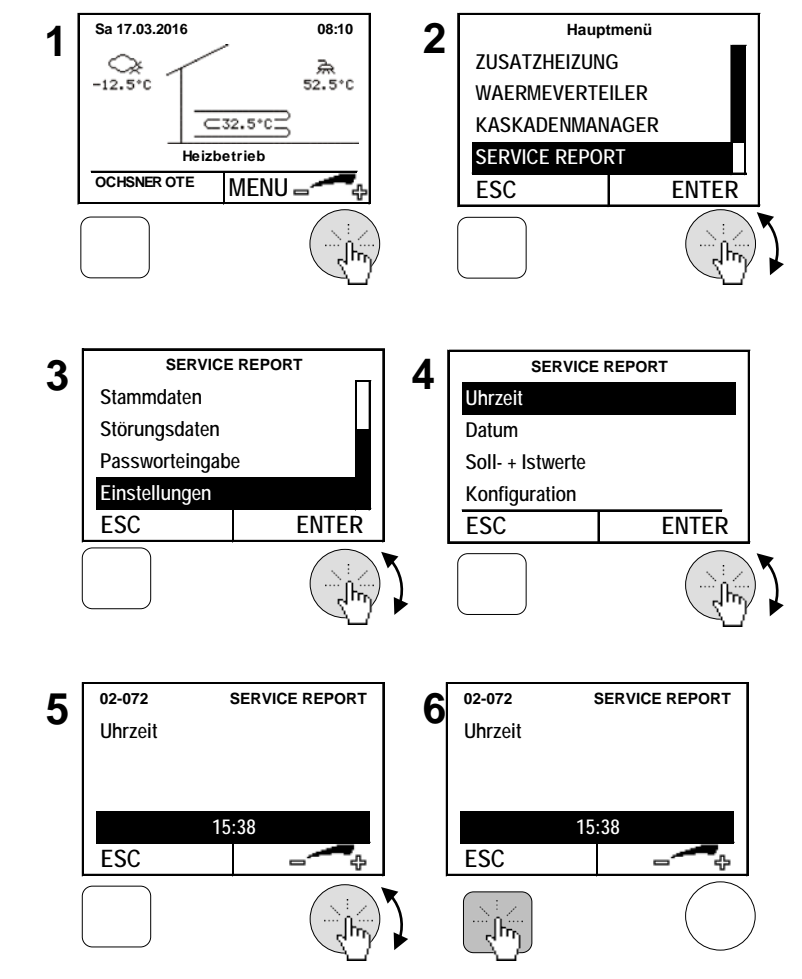

Die automatische Sommer-Winterzeit-Umschaltung erfolgt am letzten Sonntag im Oktober sowie am letzten Sonntag im März. Durch die Installation eines Raumterminals mit Touch-Display kann die Uhrzeit an der Regelung OTE automatisch abgeglichen werden. Dann ist die Änderung von Datum und Uhrzeit, wie hier beschrieben ist, wirkungslos.

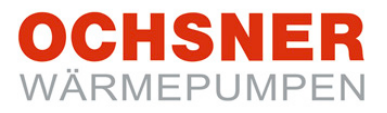

#### 15.2 Stammdaten einstellen

Der Anlagenbetreiber kann Stammdaten (Texte) in der Regelung einstellen. Folgende Stammdaten sind einstellbar:

- Name des Anlagenbetreibers
- Name des Installateurs
- Name des Planers

- 1. In der Hauptanzeige die Einstelltaste drücken > das Hauptmenü erscheint.
- Im Hauptmenü den Service Report durch Drehen der Einstelltaste auswählen und durch Drücken bestätigen.
- Im Menü Service Report Stammdaten durch Drehen anwählen und durch Drücken der Einstelltaste bestätigen.
- 4. Anlagenbetreiber durch Drehen der Einstelltaste anwählen und durch Drücken bestätigen.
- Text löschen: Einstelltaste kurz nach links drehen bis das Löschzeichen "<" neben dem Text erscheint. Durch Drücken der Einstelltaste Text löschen. ESC –Taste zurückkehren.
- Die Einstellung durch Drücken der Einstelltaste speichern > durch mehrmaliges Drücken der ESC-Taste zur Hauptanzeige zurückkehren.

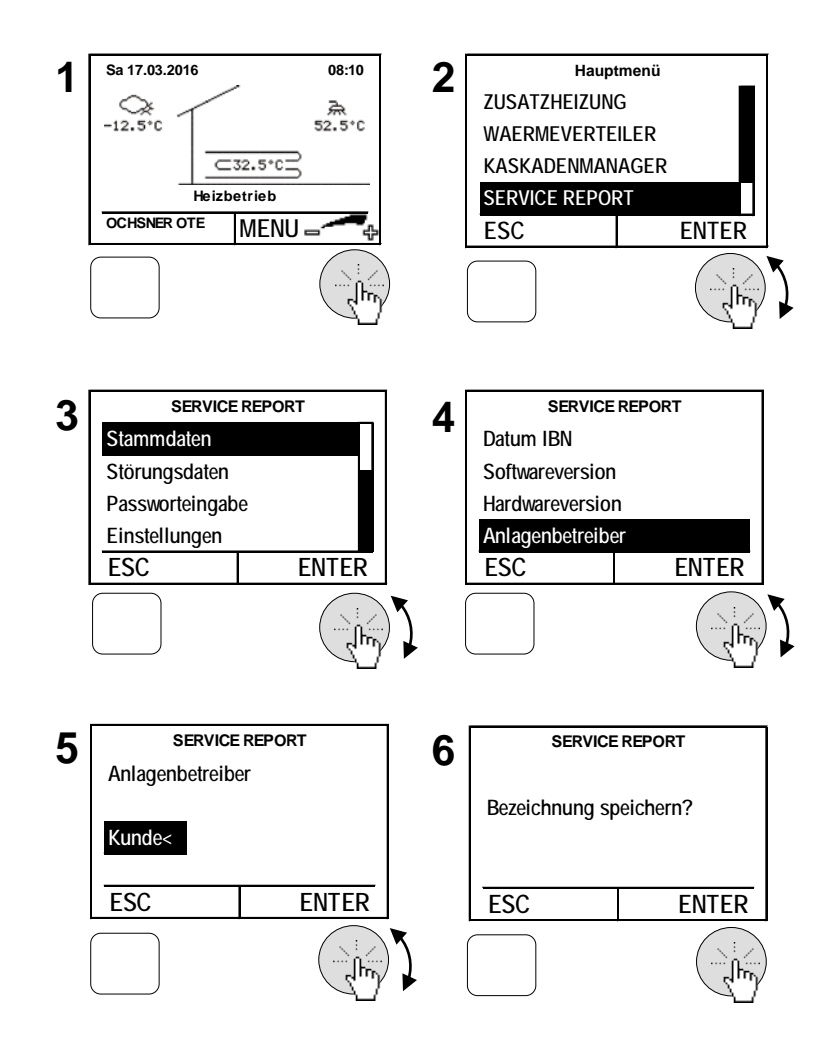

#### 15.3 Estrich-Ausheizprogramm

- Start des Estrich-Ausheizprogramms Beim Start wird die Heizkreispumpe eingeschaltet. Nach 5 Minuten wird die Vorlauftemperatur gemessen. Der Messwert wird als Start- und Endtemperatursollwert gespeichert.
- 2. Aufheizphase

Der Vorlaufsollwert steigt in der Aufheizphase mit einer einstellbaren Rampe. Dabei wird der Sollwert jede Stunde um einen Wert erhöht, sofern der Istwert den Sollwert innerhalb dieser Stunde erreicht hat. Wird der Sollwert nicht erreicht, wird dieser erst um den Einstellwert erhöht, wenn der Istwert den Sollwert erreicht hat.

3. Beharrungsphase

Wird die eingestellte Maximaltemperatur erreicht, bleibt der Sollwert für die eingestellte Zeit in der Beharrungsphase.

4. Abkühlphase

Nach der Beharrungsphase sinkt die Vorlauftemperatur mit der eingestellten Abwärts-Rampe bis der Sollwert den ursprünglichen Startwert erreicht.

5. Beendigung des Estrich-Ausheizprogramms

Das Ausheizprogramm kann jederzeit von Hand beendet werden. Es wird automatisch beendet nach Erreichen des gespeicherten Start- und Endtemperatursollwertes oder nach der eingestellten Programmzeit (04-068). Spätestens jedoch nach Erreichen von 30 Tagen (einstellbar).

#### Verhalten bei Stromausfall:

<u>Aufheizphase</u>: Bei Stromausfall in der Aufheizphase geht das Programm immer wieder in einen Neustart, wobei der ursprüngliche Startwert beibehalten wird.

<u>Beharrungsphase</u>: Bei Stromausfall in der Beharrungsphase wird die Maximaltemperatur gehalten und die Ausfallzeit zur Beharrungsphase addiert.

<u>Abkühlphase</u>: Bei Stromunterbrechung in der Auskühlphase wird bei Wiedereinschalten der Vorlauf- Istwert gemessen und von da an der eingestellten Rampe reduziert. Für jeden Regler kann nur ein Heizkreis zum Ausheizen von Estrichen gestartet werden. Die Estrich-Ausheizung erfolgt über eine Rampenfunktion mit steigender und fallender Vorlauftemperatur.

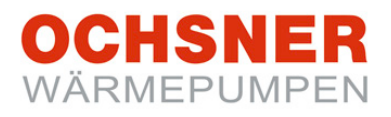

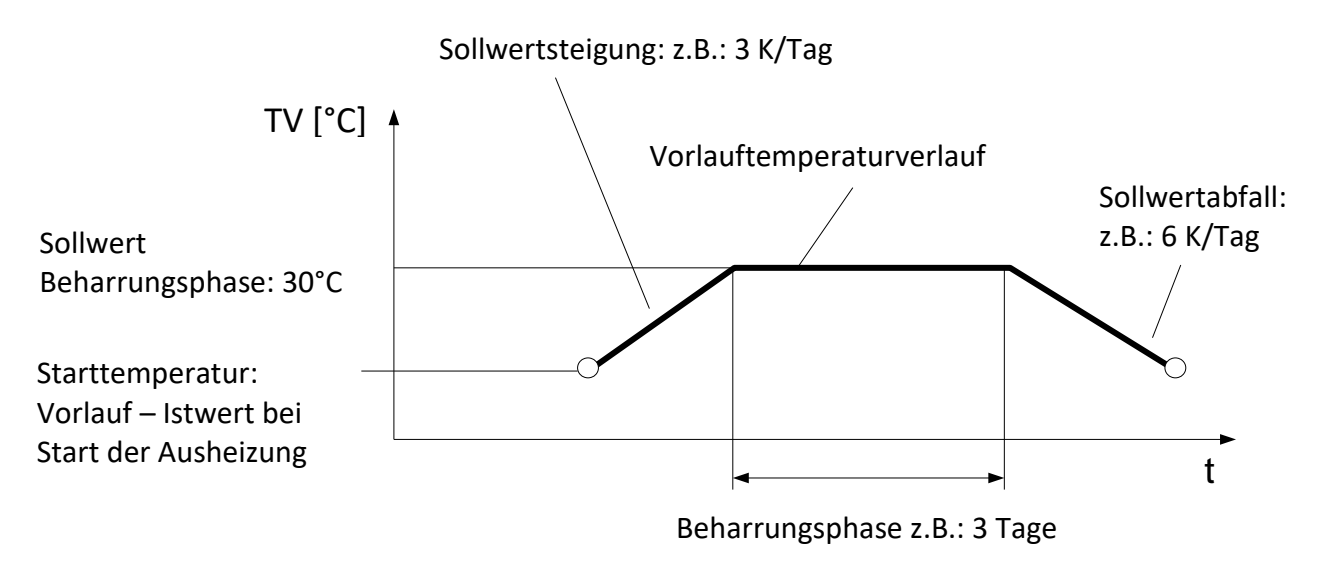

#### Abbildung 12: Vorlauftemperaturverlauf bei Estrich-Ausheizung

Die Einstellungen für Sollwertsteigerung oder Beharrungsphase müssen vom Fachpartner in Absprache mit dem Estrich-Professionisten eingestellt werden! Unsachgemäße Einstellungen können zur Beschädigung des Estrichs führen. OCHSNER übernimmt dafür keine Haftung!

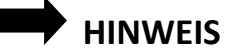

Eine Ausheizung des Estrichs mit Wärmepumpen ist bei erdgekoppelten Anlagen (Wärmepumpe Type GMSW oder GMDW) **NICHT** zulässig. Durch die Ausheizung kann überdurchschnittlich viel Energie aus dem Erdreich entzogen werden, was zu einem nachhaltigen Schaden der gesamten Wärmepumpen-Heizungsanlage führen kann. **OCHSNER übernimmt dafür keine Haftung!**  OCHSNER WÄRMEPUMPEN

#### 15.4 Programm starten

#### Vorgehensweise bei der Einstellung:

- 1. In der Hauptanzeige die Einstelltaste drücken > das Hauptmenü erscheint.
- Im Hauptmenü den Service Report durch Drehen der Einstelltaste auswählen und durch Drücken bestätigen.
- **3.** Im Menü Service Report *Einstellungen* durch **Drehen** anwählen und durch **Drücken** der Einstelltaste bestätigen.
- 4. *Konfiguration* durch **Drehen** der Einstelltaste anwählen und durch **Drücken** bestätigen.
- 5. Austrocknungsprogramm durch Drehen der Einstelltaste anwählen und durch Drücken bestätigen.
- Den jeweiligen Heizkreis durch Drehen der Einstelltaste anwählen und durch Drücken speichern > durch mehrmaliges Drücken der ESC-Taste zur Hauptanzeige zurückkehren.

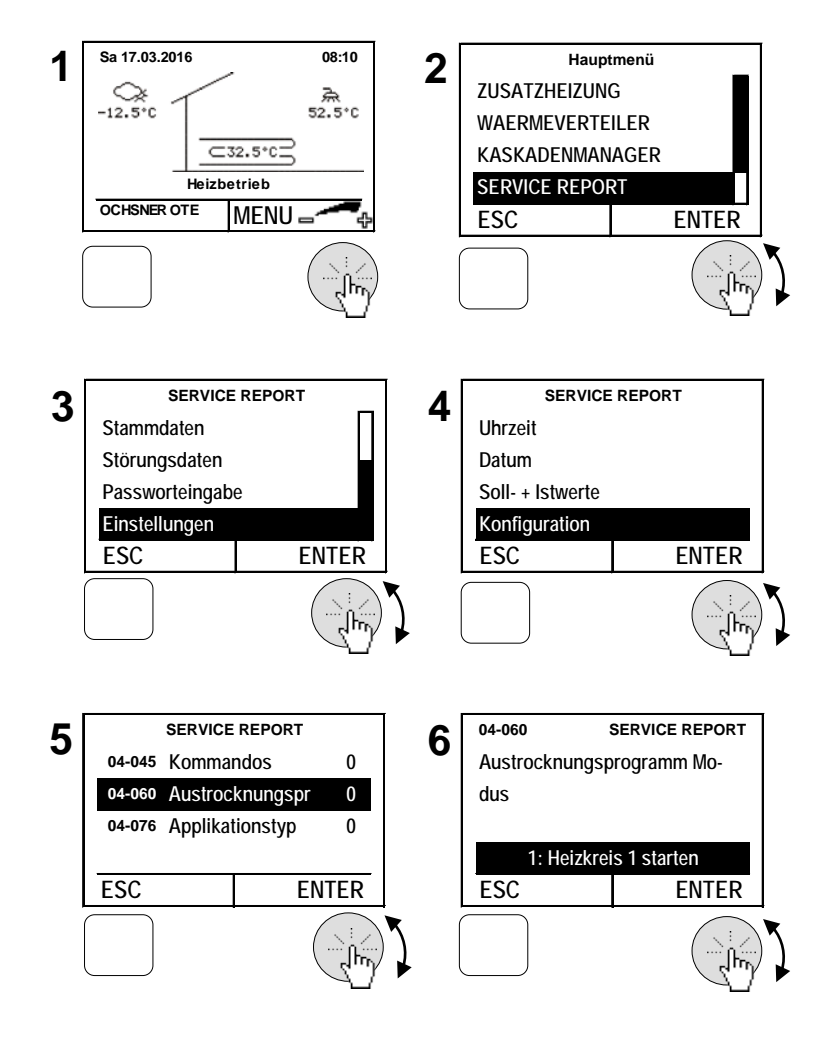

Es kann immer nur EIN Heizkreis für den Austrocknungsmodus gestartet werden.

Während des Aufheizprogrammes werden folgende Betriebsstatus angezeigt:

- 16: Aufheizphase Austrocknungsprogramm
- 17: Beharrungsphase Austrocknungsprogramm
- 18: Abkühlphase Austrocknungsprogramm
- 19: Austrocknungsprogramm beendet

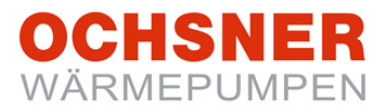

## 16 Fehler- Meldungen

Fehlermeldungen werden nur am Masterbedienteil angezeigt. Dabei erscheinen über der ESC-Taste "**INFO**" und ein Fehlertext (siehe Abbildung 13).

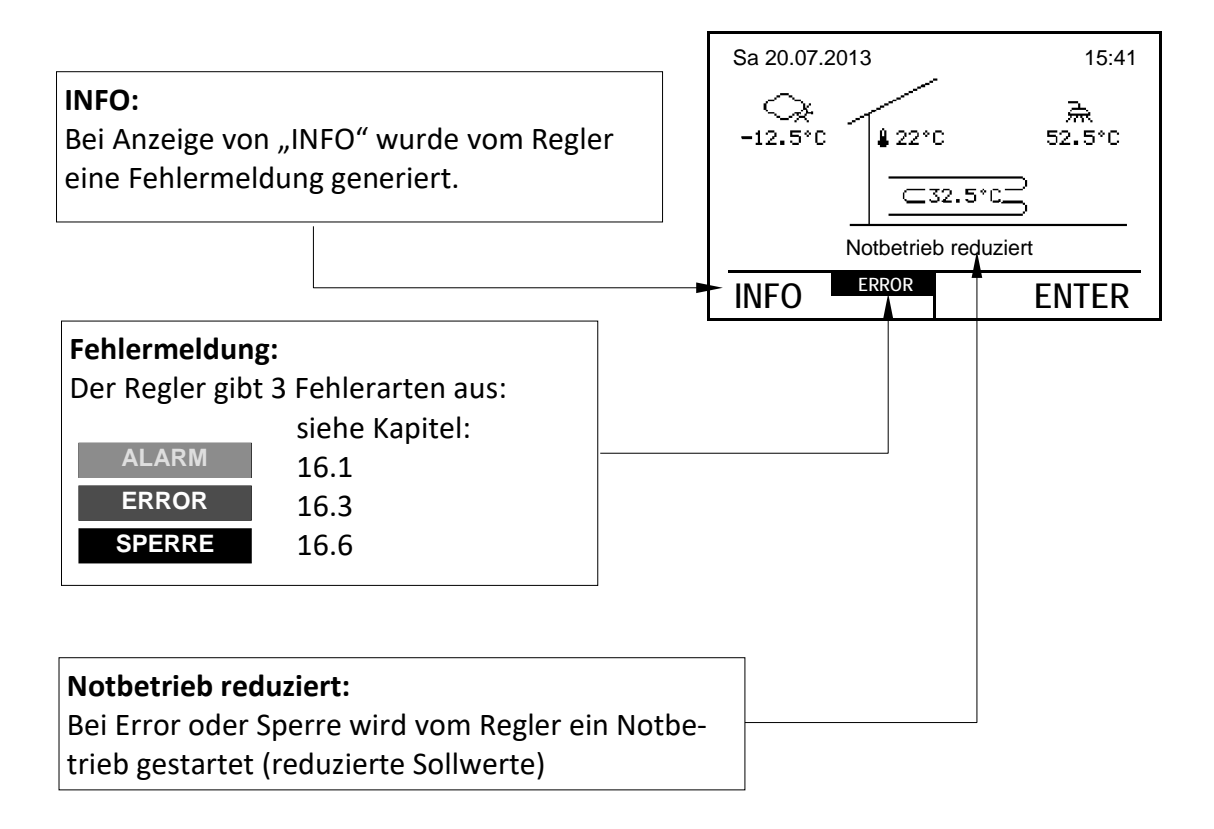

Abbildung 13: Übersicht Fehlermeldungen

## OCHSNER WÄRMEPUMPEN

#### 16.1 ALARM

Die Fehlermeldung ALARM tritt bei einem Defekt eines Sensors auf. (Ausnahme: Bruch von sicherheitsrelevanten Sensoren  $\rightarrow$  Fehlermeldung "Error" / "SPERRE")

Es wird ein Ersatzwert gebildet. Die Wärmepumpe arbeitet in einem Notbetrieb weiter.

#### 16.2 Vorgehensweise bei ALARM

Setzen Sie sich mit Ihrem Vertragspartner in Verbindung und veranlassen Sie den Tausch des Fühlers.

#### Beispiel Warmwasserfühler defekt:

- In der Hauptanzeige die ESC-Taste drücken > das Alarmmenü erscheint.
- **2.** Im Alarmmenü werden die Fehlernummer sowie der defekte Fühler angezeigt.

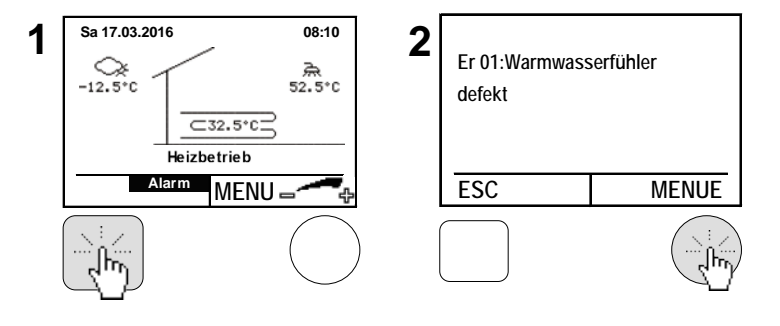

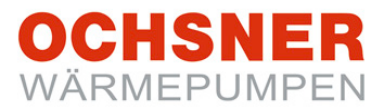

#### 16.3 ERROR

Die Meldung ERROR tritt auf, wenn die Wärmepumpe durch ein **Sicherheitsorgan/Sicherheitsfunktion** abgeschaltet wurde. Im Fehlerfall "ERROR" wechselt die Anlage in den "Notbetrieb reduziert". Dabei wird auf reduzierte Temperaturen (Heizung und Warmwasser) geregelt und der zusätzliche Wärmeerzeuger (Elektro-Zusatz, Kessel) übernimmt die Heizung (sofern vorhanden).

**Notbetrieb reduziert**: Der Sollwert für Heizen wird um 7 °C reduziert; der Sollwert für Warmwasser wird auf 35°C reduziert.

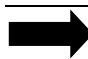

#### HINWEIS

Die Wärmepumpe läuft automatisch wieder an, wenn das Sicherheitsorgan die Wärmepumpe wieder frei gibt (Fehler nicht mehr vorhanden).

Es sind folgende Entstör Maßnahmen möglich:

- 2 Automatische Quittierungen
- 3 Manuelle (händische) Quittierungen

Die Manuelle Quittierung führt erst dann zu einem Anlauf der Wärmepumpe, wenn der Fehler am Sicherheitsorgan **NICHT** mehr vorhanden ist.

#### 16.4 Vorgehensweise bei ERROR

Setzen Sie sich mit Ihrem Vertragspartner in Verbindung und versuchen Sie den Fehler zu quittieren. Ist nach der Quittierung kein Fehler mehr vorhanden, dann startet die Wärmepumpe wieder und der zusätzliche Wärmeerzeuger schaltet ab.

#### **Beispiel Fehler quittieren:**

- In der Hauptanzeige die ESC-Taste drücken > das Error-Menü erscheint.
- Im Error-Menü werden die Fehlernummer sowie der Fehler angezeigt. Der Fehler kann durch Drücken der Einstelltaste quittiert werden > durch Drücken der ESC-Taste zur Hauptanzeige zurückkehren.

1 Sa 17.03.2016 08:10 -12.5\*C 52.5\*C Structure Notbetrieb reduziert ERROR MENU C UITT

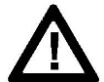

Die Behebung von ERROR-Störmeldungen darf nur durch OCHSNER-autorisierte Stellen durchgeführt werden! Vor Beginn der Arbeiten an der Wärmepumpe ist diese allpolig von der elektrischen Versorgung abzuschalten und gegen Wiedereinschalten zu sichern! Bei unsachgemäßer Veränderung von Einstellungen durch Dritte erlöschen sämtliche Gewährleistungs- und Garantieansprüche.

#### 16.5 Fehlertabelle

| Code | Störspei-<br>cher Code | Error Bezeichnung                            | Mögliche Ursache / Behebung                                                                                                    |
|------|------------------------|----------------------------------------------|----------------------------------------------------------------------------------------------------|
| 115  |                        | Er 01: Warmwasserfühler<br>defekt            | Fühler austauschen                                                                                                    |
| 116  |                        | Er 10: Außenfühler defekt                    | Fühler austauschen                                                                                                    |
| 117  |                        | Er 14: Mischerfühler defekt                  | Fühler austauschen                                                                                                    |
| 124  |                        | Er 20: TWR Fühler defekt                     | Fühler austauschen                                                                                                    |
| 120  |                        | Er 22: Abschaltfühler TPM<br>oder TWR defekt | Fühler austauschen                                                                                                    |
| 136  |                        | Er 23: TPV Fühler defekt                     | Fühler austauschen                                                                                                    |
| 118  |                        | Er 24: Pufferfühler defekt                   | Fühler austauschen                                                                                                    |
| 114  |                        | Er 29: TWV Fühler defekt                     | Fühler austauschen                                                                                                    |
| 11   | 11                     | Er 30: Phasenüberwachung                     | Spannungsversorgung überprüfen                                                                                                    |
| 134  |                        | Er 32: THG Fühler defekt                     | Fühler austauschen                                                                                                    |
| 138  |                        | Er 33: Hochdrucksensor<br>defekt             | Sensor prüfen                                                                                                    |
| 137  |                        | Er 34: Niederdrucksensor<br>defekt           | Sensor prüfen                                                                                                    |
| 5    | 5                      | Er 36: Hochdruck                             | Mangel Wärmeverteilung, Umwälz-<br>pumpe defekt, Ventil zu/ Luft in der An-<br>lage,<br>Überprüfung der Hydraulik                   |
| 18   | 18                     | Er 37: Niederdruck                           | Quellenergiemangel, Kältemittelman-<br>gel, Expansionsventil<br>Überprüfung des Kältekreises<br>(OCHSNER)                           |
| 16   | 16                     | Er 38: Heißgas                               | Expansionsventil, Kältemittelmangel, zu<br>hoher Sollwert<br>Überprüfung des Kältekreises<br>(OCHSNER)                              |
| 10   | 10                     | Er 39: Motorschutz Ver-<br>dichter           | Motorschutzrelais, Phasenfehler/ Über-<br>last, zu hohe Quelltemperatur<br>Überprüfung des Kompressors im Käl-<br>tekreis (OCHSNER) |
| 8    | 8                      | Er 42: Frostschutz Wärme-<br>nutzung         | Mangel Wärmeverteilung, Umwälz-<br>pumpe defekt, Ventil zu/ Luft in Anlage<br>Überprüfung der Pufferpumpe oder der<br>Hydraulik     |

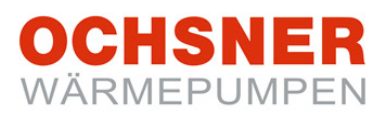

| Code | Störspei-<br>cher Code | Error Bezeichnung                           | Mögliche Ursache / Behebung                                                                                                    |  |
|------|------------------------|---------------------------------------------|----------------------------------------------------------------------------------------------------|--|
|      |                        | Er 46: TSG Fühler defekt                    | Fühler austauschen                                                                                                    |  |
| 9    | 9                      | Er 47: Abtaustörung                         | Zu wenig Abtauenergie,<br>Verdampfer/ Fühler<br>Überprüfung des Kältekreises<br>(OCHSNER)                                                                                        |  |
| 129  | 129                    | Er 48: TQE Fühler/ Ver-<br>dampfer1 defekt  | Fühler austauschen                                                                                                    |  |
| 130  | 130                    | Er 49: TQA Fühler/ Ver-<br>dampfer 2 defekt | Fühler austauschen                                                                                                    |  |
| 12   | 12                     | Er 50: Expansionsventil                     | Überprüfung der Funktion des EEV (OCHSNER)                                                                                                    |  |
| 1    | 1                      | Er 56: Durchfluss Wärme-<br>quelle          | Quellenergiemangel, Quellen-<br>pumpe/Filter<br>zu geringer Volumenstrom an Wärme-<br>quelle                                                                                     |  |
| 2    | 2                      | Er 57: Frostschutz Wärme-<br>quelle         | Quellenergiemangel, Quelltemperatur<br>zu gering:<br>Überprüfung der Wärmequelle, Quel-<br>lenpumpe/-filter prüfen, Säuberung des<br>Wasserfilters, Grundwasserpumpe de-<br>fekt |  |
| 3    | 3                      | Er 58: Motorschutz<br>Wärmequelle           | Überprüfung des Motorschutz, Über-<br>prüfen der Verkabelung zum Motor,<br>Motorschutzrelais, Phasenfehler/ Über-<br>last, Thermokontakt                                         |  |
| 143  | 143                    | Er 59: Fühlerbruch TWV +<br>TWR             | Fühler überprüfen                                                                                                    |  |
| 144  | 144                    | Er 60: Fühlerbruch TQA +<br>TQE             | Fühler überprüfen                                                                                                    |  |
| 42   | 42                     | Er 71: Busstörung, Raum-<br>bedienteil      | Überprüfung der Verkabelung eBus                                                                                                    |  |
| 30   | 30                     | Er 80: Adresse WEZ 1                        | Überprüfung der Adressierung                                                                                                    |  |
| 31   | 31                     | Er 81: Adresse WEZ 2                        | Überprüfung der Adressierung                                                                                                    |  |
| 32   | 32                     | Er 82: Adresse WEZ 3                        | Überprüfung der Adressierung                                                                                                    |  |
| 33   | 33                     | Er 83: Adresse WEZ 4                        | Überprüfung der Adressierung                                                                                                    |  |
| 34   | 34                     | Er 84: Adresse WEZ 5                        | Überprüfung der Adressierung                                                                                                    |  |
| 35   | 35                     | Er 85: Adresse WEZ 6                        | Überprüfung der Adressierung                                                                                                    |  |
| 36   | 36                     | Er 86: Adresse WEZ 7                        | Überprüfung der Adressierung                                                                                                    |  |
| 37   | 37                     | Er 87: Adresse WEZ 8                        | Überprüfung der Adressierung                                                                                                    |  |

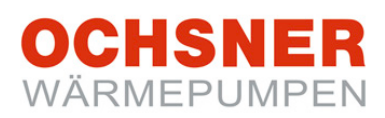

| Code | Störspei-<br>cher Code | Error Bezeichnung                                                   | Mögliche Ursache / Behebung                                                                                                    |  |
|------|------------------------|---------------------------------------------------------------------|----------------------------------------------------------------------------------------------------|--|
| 20   | 20                     | Er 91: Durchfluss Wärme-<br>nutzung                                 | zu geringer Wasserdruck, Umwälz-<br>pumpe defekt, Ventil zu/ Luft in Anlage,<br>Hydraulik überprüfen                                                                      |  |
| 21   | 21                     | Er 90: Überhitzung                                                  | Überprüfung des Kältekreises<br>(OCHSNER)                                                                                                    |  |
| 98   | 98                     | Er 98: Elektro Heizstab<br>läuft als alleiniger Wärme-<br>erzeuger! | Überprüfung der Betriebswahl Wärme-<br>pumpe (siehe Kapitel 8)                                                                                                    |  |
| 104  | 104                    | Er104: Summenstörung<br>Wärmpumpe                                   | OCHSNER-Kundendienst                                                                                                    |  |
| 108  | 108                    | Er108: Kommunikations-<br>störung Außenteil                         | Nur bei Air Basic - Überprüfung Verka-<br>belung                                                                                                    |  |
| 109  | 109                    | Er109: Verdichter überhitzt                                         | Nur bei Air Basic – automatische Quit-<br>tierung                                                                                                    |  |
| 100  | 100                    | Er 200: Kondensationstem-<br>peratur zu tief                        | Überprüfung des Kältekreises<br>(OCHSNER)                                                                                                    |  |
| 102  | 102                    | Er 202: Verdampfungs-<br>temp. zu tief                              | Überprüfung des Kältekreises<br>(OCHSNER)                                                                                                    |  |
| 103  | 103                    | Er 203: Verdampfungs-<br>temp. zu hoch                              | Überprüfung des Kältekreises<br>(OCHSNER)                                                                                                    |  |
| 240  | 240                    | Er 240: OTE erkennt keine<br>Modbus Platine                         | OCHSNER-Kundendienst                                                                                                    |  |
| 241  | 241                    | Er 241: Modbus Kommuni-<br>kationsfehler                            | Nur bei Air Eagle – Spannungsausfall<br>aufgetreten?<br>Überprüfung der Verkabelung der<br>ModBus Leitung zwischen Innen- und<br>Außenteil.<br>Sonst OCHSNER-Kundendienst |  |
| 242  | 242                    | Er 242: Kommunikations-<br>störung CAN Bus                          | Nur bei Air Eagle – Überprüfung der<br>Verkabelung der CAN Bus Leitung und<br>ModBus Leitung (ev. Folgestörung von<br>Er241)<br>Sonst OCHSNER-Kundendienst                |  |

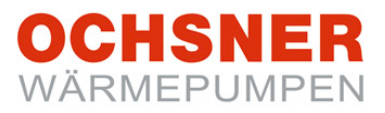

#### 16.6 SPERRE

Im Fehlerfall "SPERRE" wechselt die Anlage in den Notbetrieb reduziert. Die Wärmepumpe wird außer Betrieb gesetzt. Es wird auf reduzierte Temperaturen (Heizung und Warmwasser) geregelt und der zusätzliche Wärmeerzeuger (Elektro-Heizstab, Kessel) übernimmt die Heizung (sofern vorhanden). Ein automatischer Neustart der Wärmepumpe ist erst wieder möglich, wenn keine Sperr-Funktion mehr aktiv ist.

#### 16.7 Vorgehensweise bei SPERRE

Setzen Sie sich mit Ihrem Vertragspartner in Verbindung und starten Sie (wenn gewünscht) den "Notbetrieb normal".

Sa 17.03.2016 08:10 2 1 1. In der Hauptanzeige die ESC-Taste drücken Er 49: TQA Fühler/ -12.5°C > das Menü Sperre erscheint. Verdampfer 2 defekt ⊂32.5°C= Notbetrieb reduziert 2. Im Menü Sperre wird die Fehlerart ange-SPERRE MENU -ESC MENUE zeigt, welche die Sperre der Wärmepumpe verursacht hat. Durch Drücken der Einstelltaste das Notbetriebsmenü anwählen. 3. Im Notbetriebsmenü durch Drehen der Ein-06-014 3 Betriebsart Notbetrieb stelltaste die Betriebsart anwählen und durch Drücken bestätigen > durch Drücken der ESC-Taste zur Hauptanzeige zurückkeh-: Notbetrieb reduzier ren. ESC

**1: Notbetrieb reduziert**: Der Sollwert für Heizen wird um 7 °C reduziert; der Sollwert für Warmwasser wird auf 35°C reduziert.

**2: Notbetrieb normal:** Die Sollwerte werden nicht reduziert  $\rightarrow$  keine Reduktion der Temperaturen.

**Achtung:** Diese Betriebsmodi können zu erhöhten Heizkosten führen, da die Heizung dann ausschließlich über den zusätzlichen Wärmeerzeuger (falls vorhanden) abgedeckt wird.

## 17 Wärmemengen-Zähler

Die Regelung OTE bietet die Möglichkeit, die abgegebene Wärmemenge der Wärmepumpe zu erfassen. Die Erfassung der Wärmemenge erfolgt nach der klassischen Methode des Wärmemengenzählers. Dabei wird die Temperaturspreizung an der Wärmepumpe kontinuierlich gemessen und zusammen mit dem Volumenstrom die Wärmemenge gebildet.

Voraussetzung für reproduzierbare Wärmemengen ist das Einstellen der EC-Pumpen, der hydraulische Abgleich der Anlage sowie die korrekte Installation der Durchflusssensoren. Diese Leistung ist vom Systempartner/Anlagenerrichter im Zuge der Inbetriebnahme zu erbringen.

Die Jahresarbeitszahl (JAZ) bei elektrisch angetriebenen Wärmepumpen ist das Ergebnis der Division der abgegebenen Wärmemenge (am Display der OTE ablesbar) durch die eingesetzte Strommenge (ablesbar am hauseigenen Tarifzähler der Wärmepumpe):

$$JAZ = \frac{Q_{th(Heizperiode)}}{W_{el(Heizperiode)}}$$

Der Endkunde ist durch den Anlagenerrichter zu informieren, dass für die Berechnung der JAZ nach VDI 4650 normative Werte (vgl. Normverbrauch bei KFZ) herangezogen werden. Anhand dieser normativen Werte werden die heutigen Komfortansprüche <u>nicht wiedergegeben</u>!

Die gemessene JAZ ist wesentlich vom <u>Benutzerverhalten</u> und anderen Faktoren abhängig und wird geringer sein als die <u>Leistungszahl (COP)<sup>1</sup></u>, und die nach <u>VDI 4650<sup>2</sup> berechnete</u> JAZ.

<sup>&</sup>lt;sup>1</sup> COP = **C**oefficient of **P**erformance: Leistungszahl der Wärmepumpe, Momentanwert, COP  $\neq$  JAZ

<sup>&</sup>lt;sup>2</sup> VDI 4650: Regelwerk, welches das Berechungsverfahren der Jahresarbeitszahlen von Wärmepumpen definiert

#### Vorgehensweise bei der Abfrage

- In der Hauptanzeige die Einstelltaste drücken > das Hauptmenü erscheint.
- 2) Im Hauptmenü die Wärmepumpe durch Drehen der Einstelltaste auswählen und durch Drücken bestätigen. > das Temperaturbild für die Wärmepumpe erscheint.
- Im Temperaturbild Wärmepumpe durch Drücken der Einstelltaste das Wärmepumpenmenü anwählen.
- Im Wärmepumpenmenü Betriebsdaten durch Drehen anwählen und durch Drücken der Einstelltaste bestätigen.
- Die gebildeten Wärmemengen können abgefragt werden:
  - a) Heizenergie
  - b) Abtauenergie
  - c) Kühlenergie
  - d) Warmwasserenergie

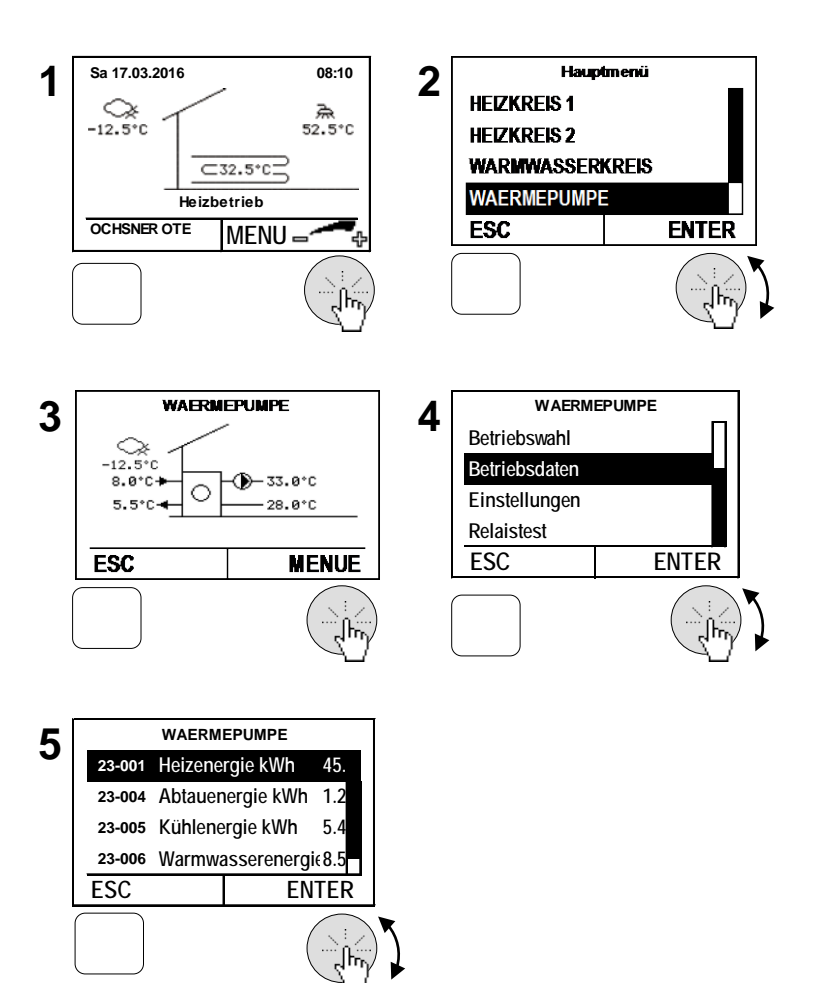

OCHSNER WÄRMEPUMPEN

## 18 Anhang

#### 18.1 Technische Daten Regelung

| Beschreibung                      | Daten OTE3 (SE6024WPC)                                  | Daten OTE4 (SE6034WPC) |  |  |
|-----------------------------------|---------------------------------------------------------|------------------------|--|--|
| Betriebsspannung                  | ~ 230 V (AC) ± 10%, 50 Hz                               |                        |  |  |
| Leistungsaufnahme Standby         | < 11W                                                   | 5W                     |  |  |
| Maximale Leistungsaufnahme        | max. 16 W                                               | max. 15W               |  |  |
| Spannung Messkreis                | 24V                                                     |                        |  |  |
| Umgebungstemperatur Betrieb       | 0°C bis 50°C                                            | 0°C bis 50°C           |  |  |
| Umgebungstemperatur Lagerung      | -20°C bis 60°C                                          |                        |  |  |
| Feuchtigkeit Betrieb              | max. 85% relative Feuchte, nicht kondensierend          |                        |  |  |
| Fühlerleitung, Länge, Querschnitt | max. 100m, min. 0,75mm <sup>2</sup>                     |                        |  |  |
| eBus:                             |                                                         |                        |  |  |
| Busleitung, Länge, Querschnitt    | 2-Draht Bus, verdrillt, max. 50m, min. 1mm <sup>2</sup> |                        |  |  |
| Belastbarkeit                     | 24V; max. 80mA (Konstantstrom)                          |                        |  |  |
| Schaltleistung Ausgänge (Relais)  | ~230 VAC 6(2) A, 50 Hz                                  |                        |  |  |
| Sollwert Eingang                  | 0 bis 10 VDC, nicht potentialfrei, Strom max. 10mA      |                        |  |  |
| Gangreserve Uhr                   | Ca. 300 Tage                                            | ca. 200 Tage           |  |  |
| Abmessungen Regler (HxBxT)        | 320 mm x 150 mm x 61 mm                                 |                        |  |  |

#### 18.2 Temperaturfühler

Sämtliche Temperaturfühler der Regelung haben dieselbe Charakteristik NTC 5000 $\Omega$  bei 25°C (siehe Tabelle).

| Temp<br>[°C] | Widerstand<br>[Ω] | Temp<br>[°C] | Widerstand<br>[Ω] | Temp<br>[°C] | Widerstand<br>[Ω] | Temp<br>[°C] | Widerstand<br>[Ω] |
|--------------|-------------------|--------------|-------------------|--------------|-------------------|--------------|-------------------|
| -20          | 48322,7           | 8            | 10949,6           | 30           | 4029,2            | 58           | 1339,6            |
| -18          | 43071,6           | 10           | 9942,9            | 32           | 3702,3            | 60           | 1246,2            |
| -16          | 38447,9           | 12           | 9039,2            | 34           | 3405,3            | 62           | 1160,2            |
| -14          | 34370,5           | 14           | 8227,2            | 36           | 3135,1            | 64           | 1081,0            |
| -12          | 30769,4           | 15           | 7852,3            | 38           | 2889,1            | 65           | 1043,7            |
| -10          | 27584,4           | 16           | 7496,6            | 40           | 2664,8            | 66           | 1008,0            |
| -8           | 24763,2           | 17           | 7159,0            | 42           | 2460,2            | 67           | 973,6             |
| -7           | 23474,8           | 18           | 6838,4            | 43           | 2364,7            | 68           | 940,5             |
| -6           | 22260,9           | 19           | 6534,0            | 44           | 2273,4            | 69           | 908,8             |
| -4           | 20038,1           | 20           | 6244,9            | 46           | 2102,6            | 70           | 878,3             |
| -2           | 18061,0           | 21           | 5970,1            | 48           | 1946,3            | 71           | 848,9             |
| 0            | 16300,0           | 22           | 5709,0            | 50           | 1803,2            | 72           | 820,7             |
| 2            | 14729,4           | 24           | 5224,6            | 52           | 1672,1            | 74           | 767,5             |
| 4            | 13326,8           | 26           | 4786,3            | 54           | 1551,7            | 76           | 718,2             |
| 6            | 12072,6           | 28           | 4389,2            | 56           | 1441,2            | 78           | 672,6             |

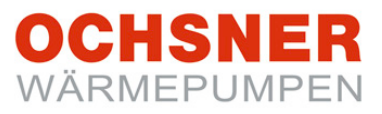

#### NOTIZEN:

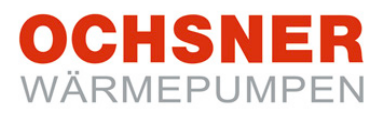

#### Technische Änderungen vorbehalten!

Diese Anleitung beschreibt Geräte, die nicht immer serienmäßiger Lieferumfang sind. Abweichungen zu Ihrer Wärmepumpe sind daher durchaus möglich.

| Anlagenerrichter:  |
|--------------------|
| Firma:             |
| Adresse:           |
|                    |
| Tel.:              |
| Service-Techniker: |
|                    |

#### OCHSNER

Wärmepumpen GmbH Österreich (Firmenbuch) Krackowizerstraße 4 A-4020 Linz kontakt@ochsner.at www.ochsner.com

#### OCHSNER

Wärmepumpen GmbH Deutschland D-60314 Frankfurt a. M. Riederhofstraße 27 Hotline für Systempartner: +49 (0) 1805 832840 Kundendienst-Hotline: +49 (0) 69 256694-495 kontakt@ochsner.de www.ochsner.com

#### OCHSNER

Wärmepumpen GmbH Schweiz CH-8001 Zürich Uraniastrasse 18 Kundendienst-Hotline: +41 (0) 800 100 911 kontakt@ochsner.com www.ochsner.com

#### Zentrale/Werk

Ochsner-Straße 1 A-3350 Haag Hotline für Systempartner: +43 (0) 820 201020 Kundendienst-Hotline: +43 (0) 5 04245-499 kontakt@ochsner.at www.ochsner.com OCHSNER East PL 31-302 Kraków, ul. Pod Fortem Nr. 19 Tel: +48 (0)12 4214527 kontakt@ochsner.pl www.ochsner.pl